МИНИСТЕРСТВО ОБРАЗОВАНИЯ РЕСПУБЛИКИ БЕЛАРУСЬ

## УЧРЕЖДЕНИЕ ОБРАЗОВАНИЯ "БЕЛОРУССКИЙ ГОСУДАРСТВЕННЫЙ УНИВЕРСИТЕТ ТРАНСПОРТА"

Кафедра "Информационные технологии"

Т. А. ГОЛДОБИНА

# АНАЛИЗ ДАННЫХ И ФИНАНСОВО-ЭКОНОМИЧЕСКИЕ РАСЧЕТЫ В EXCEL

Практикум по дисциплине «Компьютерные информационные технологии»

Гомель 2011

## МИНИСТЕРСТВО ОБРАЗОВАНИЯ РЕСПУБЛИКИ БЕЛАРУСЬ

## УЧРЕЖДЕНИЕ ОБРАЗОВАНИЯ "БЕЛОРУССКИЙ ГОСУДАРСТВЕННЫЙ УНИВЕРСИТЕТ ТРАНСПОРТА"

Кафедра "Информационные технологии"

Т. А. ГОЛДОБИНА

# АНАЛИЗ ДАННЫХ И ФИНАНСОВО-ЭКОНОМИЧЕСКИЕ РАСЧЕТЫ В EXCEL

Практикум по дисциплине «Компьютерные информационные технологии»

Одобрен методической комиссией гуманитарно-экономического факультета

Гомель 2011

УДК 004.43 (075.8) ББК 32.973 Г60

Рецензент – канд. экон. наук, доцент кафедры "Информационные технологии" Л. А. Иоффе (УО "БелГУТ")

## Голдобина, Т. А.

Г60 Анализ данных и финансово-экономические расчеты в Excel : практикум / Т. А. Голдобина ; М-во образования Респ. Беларусь, Белорус. гос. ун-т трансп. – Гомель : БелГУТ, 2011. – 48 с. ISBN 978-985-468-909-8

Приведены краткие теоретические сведения, примеры, указания, индивидуальные задания и контрольные вопросы, относящиеся к изучению технологий проведения финансово-экономических расчетов, а также анализа и прогнозирования данных в табличном процессоре *MS Excel* на лабораторных занятиях по дисциплине "Компьютерные информационные технологии".

Предназначен для студентов II курса специальностей «Бухгалтерский учет, анализ и аудит (по направлениям)» и «Коммерческая деятельность».

УДК 004.43 (075.8) ББК 32.973

ISBN 978-985-468-909-8

© Голдобина Т. А., 2011 © Оформление. УО «БелГУТ», 2011

# СОДЕРЖАНИЕ

| 1 MS Excel. Финансовые функции                 | 4  |
|------------------------------------------------|----|
| 1.1 Сведения из теории                         | 4  |
| 1.2 Порядок выполнения работы                  | 7  |
| 2 MS Excel. Пакет анализа                      | 14 |
| 2.1 Сведения из теории                         | 14 |
| 2.2 Порядок выполнения работы                  | 17 |
| 3 Прогнозирование средствами MS Excel          | 20 |
| 3.1 Сведения из теории                         | 20 |
| 3.2 Порядок выполнения работы                  | 25 |
| 4 Использование сценариев и таблиц подстановок |    |
| 4.1 Сведения из теории                         | 36 |
| 4.2 Порядок выполнения работы                  | 37 |
| 5 MS Excel. Подбор параметра                   | 43 |
| 5.1 Сведения из теории                         | 43 |
| 5.2 Порядок выполнения работы                  | 43 |
| Приложение А Финансовые функции MS Excel       | 48 |

#### 1 MS EXCEL. ФИНАНСОВЫЕ ФУНКЦИИ

#### 1.1 Сведения из теории

Для расчета экономических показателей используют функции *MS Excel*, которые можно найти: Вставка / Функция, категория Финансовые.

#### 1.1.1 Функции для вычисления амортизации

*Амортизация* – процесс постепенного переноса стоимости средств производства на производимый продукт.

Со временем производственные фонды подвергаются износу, поэтому часть прибыли регулярно в течение определенного срока перечисляется в *амортизационный фонд*, предназначенный для полного восстановления средств производства.

Для вычисления амортизации предназначены финансовые функции:

• АПЛ(нач\_стоимость;ост\_стоимость;время\_эксплуатации) – возвращает величину амортизации актива<sup>1)</sup> за один период, рассчитанную линейным методом.

*Линейный* метод – систематическое списание равных по величине сумм в течение всего срока существования актива.

• ACЧ(нач\_стоимость; ост\_стоимость; время\_эксплуатации; период) – возвращает величину амортизации актива за данный период, рассчитанную методом суммы (годовых) чисел.

Метод суммы чисел – систематическое списание некоторой суммы в течение t лет с использованием множителя, который вычисляется как отношение числа лет до окончания периода к сумме 1 + 2 + ... + t.

• ДДОБ(нач\_стоимость;ост\_стоимость;время\_эксплуатации;период; коэффициент) – возвращает значение амортизации актива за данный период, используя метод уменьшения остатка.

Метод уменьшения остатка – стоимость актива списывается более быстрыми темпами по сравнению с линейным методом амортизации. При этом величина отчисляемой суммы рассчитывается не от первоначальной стоимости, а от остатка после списаний, проведенных в предыдущие годы.

• ПУО(нач\_стоимость; ост\_стоимость; время\_эксплуатации; нач\_период; кон\_период; коэффициент; без\_переключения) — возвращает величину амор-

<sup>&</sup>lt;sup>1)</sup> Актив – имущество рыночного субъекта, обладающее определенной стоимостью

тизации актива для любого выбранного периода с использованием метода уменьшения остатка.

• ФУО(нач\_стоимость;ост\_стоимость;время\_эксплуатации;период; месяцы) – возвращает величину амортизации актива для заданного периода, рассчитанную методом фиксированного уменьшения остатка.

Метод фиксированного уменьшения остатка вычисляет амортизацию, используя фиксированную процентную ставку.

Аргументы функций вычисления амортизации:

• нач\_стоимость – затраты на приобретение актива;

• ост\_стоимость – стоимость в конце срока амортизации (остаточная стоимость актива);

• время\_эксплуатации – срок амортизации (количество периодов);

• период – период, для которого вычисляют амортизацию. Измеряется в тех же единицах, что и время\_эксплуатации;

• нач\_период – начальный период, для которого вычисляют амортизацию;

• кон\_период – конечный период, для которого вычисляют амортизацию;

• коэффициент – необязательный аргумент функций ДДОБ () и ПУО () – процентная ставка снижающегося остатка при вычислении амортизации методом уменьшения остатка. Коэффициент по умолчанию равен 2 (метод дву-кратного уменьшения остатка);

• без\_переключения – необязательный аргумент функции ПУО() – логическое значение (0 или 1), указывающее необходимость перехода на линейный метод расчета амортизации, если она превышает уменьшающийся остаток;

• месяцы – необязательный аргумент функции ФУО() – количество месяцев в первом году срока амортизации. По умолчанию этот аргумент равен 12.

#### 1.1.2 Расчеты по инвестициям и аннуитетам

Инвестиции – это долгосрочные вложения капитала в различные отрасли народного хозяйства с целью получения прибыли.

*Аннуитет* – вид долгосрочного *займа*, по которому кредитор ежегодно получает *доход* (*ренту*) в счет погашения займа, включая проценты; ряд постоянных денежных *выплат*, производимых в течение длительного периода.

Для выполнения *расчетов по инвестициям и аннуитетам* на основе постоянных, равных по сумме периодических платежей (регулярных платежей) и постоянной процентной ставки применяют функции:

• БС(ставка;кпер;плт;пс;тип) – будущая стоимость инвестиции;

• КПЕР(ставка;плт;пс;бс;тип) – общее количество периодов выплаты для инвестиции;

• ОСПЛТ(ставка; период; кпер; пс; бс; тип) — величина платежа в погашение основной суммы по инвестиции за данный период;

• ПЛТ(ставка;кпер;пс;бс;тип) – сумма периодического платежа для аннуитета, отличного от ссуды; • ПРОЦПЛАТ(ставка; период; кпер; nc) – проценты, выплачиваемые за определенный инвестиционный период;

• ПРПЛТ(ставка;период;кпер;пс;бс;тип) – сумма платежей процентов по инвестиции за данный период на основе постоянства сумм платежей;

• ПС(ставка;кпер;плт;бс;тип) – стоимость инвестиции на текущий момент (приведенная стоимость инвестиции);

• СТАВКА(кпер;плт;пс;бс;тип;предположение) – процентная ставка по аннуитету за один период.

Аргументы функций для расчетов по инвестициям и аннуитетам:

• ставка – процентная ставка за период;

*Примечание* – Если выплаты производятся ежемесячно, то годовую процентную ставку надо разделить на 12 (месяцев в году):

#### **ставка**/12

При ежеквартальных выплатах годовую процентную ставку надо разделить на 4 (квартала в году).

• кпер – общее количество периодов платежей по аннуитету;

*Примечание* – Если выплаты производятся ежемесячно, то количество периодов надо умножить на 12:

#### 12\***кпер**,

а при ежеквартальных выплатах – умножают на 4.

• плт – неизменный платеж, производимый в каждый период. Состоит из основного платежа и платежа по процентам;

• период – задает требуемый период, значение должно быть в интервале от 1 до кпер;

• пс – текущая стоимость инвестиции;

• бс – требуемое значение будущей стоимости инвестиции или остатка средств после последней выплаты;

• тип – число, обозначающее, когда должна производиться выплата (1 – в начале периода; 0 – в конце периода);

• предположение – предполагаемая величина процентной ставки.

Примечание – Деньги, выплачиваемые *в банк* (платежи), например, депозитные вклады или взносы в погашение кредита, задают *отрицательными* числами. Деньги, получаемые из банка (доходы), например, дивиденды или сумма кредита, задают положительными числами.

#### 1.1.3 Потоки денежных средств

Отслеживать состояние потоков денежных средств и изменение внутренней ставки доходности позволяют функции ВСД, МВСД, ЧПС.

Внутренняя ставка доходности – это процентная ставка для инвестиции, состоящей из периодических платежей (отрицательные величины) или доходов (положительные величины).

• ВСД(значения; предположение) — внутренняя ставка доходности для потока денежных средств, поступающих или выплачиваемых через равные промежутки времени. Здесь

значения – это диапазон ячеек, содержащий величины платежей и доходов, для которых требуется подсчитать внутреннюю ставку доходности;

предположение – величина, близкая по предположению к результату ВСД.

• МВСД(значения; ставка\_финанс; ставка\_реинвест) – модифицированная внутренняя ставка доходности для ряда периодических денежных потоков с учетом процентов, получаемых от реинвестирования<sup>1)</sup> денежных средств. Здесь

**значения** – диапазон числовых значений, представляющих собой платежи (отрицательные значения) и поступления (положительные значения), происходящие в регулярные промежутки времени;

**ставка\_финанс** – ставка процента, выплачиваемого за деньги, используемые в денежных потоках;

ставка\_реинвест – ставка процента, начисляемого на денежные потоки при их реинвестировании.

• **ЧПС**(ставка;значение1;значение2; ...) – величина чистой приведенной стоимости инвестиции, рассчитанной с использованием ставки дисконтирования<sup>2)</sup> и стоимости будущих выплат (отрицательные значения) и поступлений (положительные значения). Здесь

**ставка** – ставка дисконтирования за один период, представляющая собой темп инфляции, процентную ставку по конкурирующим инвестициям и т. п.;

значение1, значение2, ... – поток денежных средств.

Примечания

1 Для функций отслеживания потоков денежных средств выплаты должны осуществляться в конце каждого периода.

2 Платежи и поступления следует вводить в правильном порядке.

З Инвестиция, значение которой вычисляет функция ЧПС, начинается за один период до даты денежного взноса значение1, а заканчивается с последним денежным взносом в списке значений.

#### 1.2 Порядок выполнения работы

1 Загрузите *MS Excel*: **Start / All Programs / MS Excel** (Пуск / Все программы / MS Excel).

2 Сохраните книгу с именем lab7.

3 Переименуйте листы:

🔪 Амортизация 🏑 Инвестиции 🕽 Денежные потоки /

<sup>1)</sup> Реинвестирование – дополнительные вложения средств, полученных в виде доходов от инвестиционных операций.

<sup>2)</sup> Ставка дисконтирования – уровень доходности по разным инвестиционным возможностям; процент, под который фирма может занять финансовые средства и т. п. 4 Перейдите на лист Амортизация и выполните.

**Пример 1.** Определить размер ежегодных, одинаковых по величине амортизационных отчислений для актива, начальная стоимость которого составляет 20000 \$, остаточная стоимость – 2500 \$, а время эксплуатации – 10 лет.

Решение

Для расчета равных по величине сумм амортизационных отчислений используем функцию АПЛ () или АМР () (приложение A).

Создадим таблицу с исходными данными. Для ячеек с денежными суммами установим **Формат / Ячейки...**, вкладка **Число, Числовые форматы** – Денежный:

|   | A           | В          | С           | D               |
|---|-------------|------------|-------------|-----------------|
|   | Начальная   | Остаточная | Время       | Амортизационные |
| 1 | стоимость   | стоимость  | амортизации | отчисления      |
| 2 | \$20 000,00 | \$2 500,00 | 10,00       |                 |

В ячейке D4 выполним расчет выплаты за один период:

=АПЛ(\$A\$2;\$B\$2;\$C\$2)

В результате получим значение \$1 750,00

5 Выполните.

**Пример 2.** Определить размеры ежегодных амортизационных отчислений для актива, начальная стоимость которого составляет 20000 \$, остаточная стоимость – 2500 \$, а время эксплуатации – 10 лет.

Решение

Для расчета амортизационных отчислений используем:

АСЧ () – метод суммы (годовых) чисел;

ДДОБ () – метод уменьшения остатка;

ФУО () – метод фиксированного уменьшения остатка.

Создадим таблицу с исходными данными. Для объединения ячеек используем кнопку панели инструментов - Объединить и поместить в центре:

| 4  | Начальная<br>стоимость | Остаточная<br>стоимость | Срок<br>амортизации | Периоды<br>амортизации | Амортизационные<br>отчисления, АСЧ | Амортизационные<br>отчисления, ДДОБ | Амортизационные<br>отчисления, ФУО |
|----|------------------------|-------------------------|---------------------|------------------------|------------------------------------|-------------------------------------|------------------------------------|
| 5  |                        |                         |                     | 1                      |                                    |                                     |                                    |
| 6  |                        |                         |                     | 2                      |                                    |                                     |                                    |
| 7  |                        | \$2 500,00              | 10                  | 3                      |                                    |                                     |                                    |
| 8  |                        |                         |                     | 4                      |                                    |                                     |                                    |
| 9  | £00.000.00             |                         |                     | 5                      |                                    |                                     |                                    |
| 10 | ¢∠0 000,00             |                         |                     | 6                      |                                    |                                     |                                    |
| 11 |                        |                         |                     | 7                      |                                    |                                     |                                    |
| 12 |                        |                         |                     | 8                      |                                    |                                     |                                    |
| 13 |                        |                         |                     | 9                      |                                    |                                     |                                    |
| 14 |                        |                         |                     | 10                     |                                    |                                     |                                    |

В ячейке Е5 рассчитаем сумму амортизации за первый год:

=AC4(\$A\$5;\$B\$5;\$C\$5;D5)

Выполним копирование формулы на диапазон ячеек E5:E14, в результате получим значения амортизационных выплат за каждый из десяти лет всего срока амортизации.

*Задание 1.* Выполнить расчет амортизационных отчислений по данным примера 2, используя:

ДДОБ () – метод уменьшения остатка;

ФУО () – метод фиксированного уменьшения остатка.

Результаты представлены на рисунке 1.

|    | Начальная   | Остаточная | Срок        | Периоды                    | Амортизационные | Амортизационные  | Амортизационные |          |          |          |
|----|-------------|------------|-------------|----------------------------|-----------------|------------------|-----------------|----------|----------|----------|
| 4  | стоимость   | стоимость  | амортизации | амортизации                | отчисления, АСЧ | отчисления, ДДОБ | отчисления, ФУО |          |          |          |
| 5  |             |            |             | 1                          | \$3 181,82      | \$4 000,00       | \$3 760,00      |          |          |          |
| 6  |             |            |             | 2                          | \$2 863,64      | \$3 200,00       | \$3 053,12      |          |          |          |
| 7  |             | \$2 500,00 | 10          | 3                          | \$2 545,45      | \$2 560,00       | \$2 479,13      |          |          |          |
| 8  |             |            |             | 4                          | \$2 227 ,27     | \$2 048,00       | \$2 013,06      |          |          |          |
| 9  | ¢20.000.00  |            |             | 10 5 \$1 909,09 \$1 638,40 | \$1 638,40      | \$1 634,60       |                 |          |          |          |
| 10 | \$20 000,00 |            |             | 6                          | \$1 590,91      | \$1 310,72       | \$1 327,30      |          |          |          |
| 11 |             |            |             | 7                          | \$1 272,73      | \$1 048,58       | \$1 077,76      |          |          |          |
| 12 |             |            |             |                            |                 |                  | 8               | \$954,55 | \$838,86 | \$875,15 |
| 13 |             |            |             | 9                          | \$636,36        | \$671,09         | \$710,62        |          |          |          |
| 14 |             |            |             | 10                         | \$318,18        | \$184,35         | \$577,02        |          |          |          |

Рисунок 1 - Расчет амортизации тремя методами

*Задание 2.* Выполнить расчет амортизационных отчислений по данным примера 2 методом фиксированного уменьшения остатка, если количество месяцев в первом году срока амортизации равно 5.

Задание 3. Выполнить расчет амортизационных отчислений по данным примера 2 с третьего по восьмой год (период) срока амортизации методом уменьшения остатка.

6 Перейдите на лист **Инвестиции** и подготовьте таблицу для выполнения расчетов по инвестициям и аннуитетам:

|    | А        | В        | С                | D          | E            | F         | G         | Н   |
|----|----------|----------|------------------|------------|--------------|-----------|-----------|-----|
| 1  |          |          |                  | 4          | \ргументы ф  | ункций    |           |     |
|    | Функция  | Значение | Процентная       | Количество | Периоди-     | Будущая   | Текущая   |     |
|    | Функция  | функции  | ставка за период | периодов   | ческий       | стоимость | стоимость |     |
| 2  |          |          | (ставка)         | (кпер)     | платеж (плт) | (бс)      | (пс)      | Тип |
| 3  | БС()     |          |                  |            |              |           |           |     |
| 4  | КПЕР()   |          |                  |            |              |           |           |     |
| 5  | осплт()  |          |                  |            |              |           |           |     |
| 6  | плт()    |          |                  |            |              |           |           |     |
| 7  | ПРОЦПЛТ≬ |          |                  |            |              |           |           |     |
| 8  | ПРПЛТ()  |          |                  |            |              |           |           |     |
| 9  | ПC()     |          |                  |            |              |           |           |     |
| 10 | CTABKA() |          |                  |            |              |           |           |     |

7 Выполните расчеты с помощью функции БС () согласно примеру 3.

**Пример 3.** Некто сделал денежный вклад на 3 года в размере 1050 \$ под 8 % годовых, а затем ежемесячно вносил сумму в размере 50 \$. Определить размер вклада в день его закрытия.

Решение

Установим в ячейках СЗ:С10 процентный формат данных.

В ячейку СЗ введем число 8, соответствующее годовой процентной ставке (ставка).

Количество периодов кпер укажем равным 3.

В ячейках ЕЗ: G10 установим денежный формат данных.

Периодический платеж (плт) введем в ячейку ЕЗ. Он отрицательный, равен –50, т. к. деньги выплачиваются в банк.

Ячейку F3 оставим пустой.

В ячейке G3 укажем текущую стоимость (пс) -1000.

Аргумент тип укажем равным 1, т. к. платежи производятся в начале периода.

Перейдем в ячейку ВЗ, выполним команду Вставка / Функция, в категории Финансовые выберем БС.

Заполним окно функции ссылками на значения аргументов:

| БС     |           |                  |
|--------|-----------|------------------|
| Ставка | \$C\$3/12 | 🔣 = 0,006666667  |
| Кпер   | \$D\$3*12 | <b>1</b> = 36    |
| Плт    | \$E\$3    | <b>1</b> = -50   |
| Пс     | \$G\$3    | <b>1</b> = -1000 |
| Тип    | \$H\$3    | <b>1</b>         |
|        |           |                  |

= 3310,526791

Возвращает будущую стоимость инвестиции на основе периодических постоянных (равных по величине сумм) платежей и постоянной процентной ставки.

После нажатия ОК получим результат:

|   | A                | В          | C                | D          | E            | F         | G           | Н   |
|---|------------------|------------|------------------|------------|--------------|-----------|-------------|-----|
| 1 |                  |            |                  | 4          | Аргументы ф  | ункций    |             |     |
|   | Функция          | Значение   | Процентная       | Количество | Периоди-     | Будущая   | Текущая     |     |
|   | Ф <b>у</b> пкцил | функции    | ставка за период | периодов   | ческий       | стоимость | стоимость   |     |
| 2 |                  |            | (ставка)         | (кпер)     | платеж (плт) | (бс)      | (пс)        | Тип |
| 3 | БC()             | \$3 310,53 | 8%               | 3          | -\$50,00     |           | -\$1 000,00 | 1   |

Ответ: 3310,53 \$.

8 Выполните пример 4 в четвертой строке таблицы.

**Пример 4.** Сколько лет придется выплачивать кредит в размере 10000 \$, взятый под 9 % годовых, если ежемесячные выплаты в погашение суммы кредита составляют 200 \$?

Решение

Определим количество периодов ежемесячных выплат с помощью функции КПЕР(), а затем разделим результат на 12.

Заполним таблицу аргументов:

процентная ставка за период (ставка): 9 %;

будущая стоимость инвестиции (бс): 0;

периодический платеж (плт): -200; текущая стоимость инвестиции (пс): 10000;

тип: 0.

В ячейке В4 вставим функцию КПЕР () и заполним окно данными.

Результат в месяцах отобразится в правом нижнем углу окна вставки функции = 62,90185972. Не нажимая **ОК**, перейдем в строку формул и разделим на 12:

=KNEP(\$C\$4/12;\$E\$4;\$G\$4;\$F\$4;\$H\$4)/12

Нажмем клавишу **Enter**. В результате получим, что для погашения кредита потребуется более 5 лет:

| 4 KΠΕΡ() 5,24182164 9% -\$200,00 \$0,00 \$10 000,00 |   |        |            |      |           |        |             |   |
|-----------------------------------------------------|---|--------|------------|------|-----------|--------|-------------|---|
|                                                     | 4 | KNEP() | 5,24182164 | . 9% | -\$200,00 | \$0,00 | \$10 000,00 | 0 |

Ответ: 5 лет и 3 месяца.

9 Выполните пример 5, используя функцию ОСПЛТ ().

**Пример 5.** Определить величину платежа за четвертый год, внесенного в счет погашения займа, взятого сроком на 10 лет под 7 % годовых. Сумма займа составляет 50000 \$.

Решение

| Заполним таблицу аргументов (5-я строка):         |
|---------------------------------------------------|
| процентная ставка за период (ставка): 7 %;        |
| количество периодов (кпер): 10;                   |
| будущая стоимость ( <b>бс</b> ): 0;               |
| текущая стоимость ( <b>пс</b> ): 50000.           |
| Вызовем функцию ОСПЛТ () и заполним окно данными. |
| В результате получим:                             |
|                                                   |

| 5 | осплт() | -\$4 433,28 | 7% | 10 | \$0,00 | \$50 000,00 |  |
|---|---------|-------------|----|----|--------|-------------|--|
|   |         |             |    |    |        |             |  |

Ответ: платеж за четвертый год составит 4433,28 \$.

10 Выполните задание 4. Расчеты произвести в соответствующих строках таблицы на листе **Инвестиции**.

Задание 4. Решить задачи, используя функции:

ПЛТ (). Некто купил автомобиль стоимостью 14000 \$ в кредит под 10 % годовых и желает его погасить за пять лет. Каковы должны быть ежемесячные отчисления для погашения кредита (ответ: 295 \$)?

ПРОЦПЛТ (). Некто приобрел облигации государственного займа стоимостью 80000 \$ под 9 % годовых сроком на 3 года. Определить сумму процентов, полученных за первый год займа (ответ: 4800 \$, рисунок 2).

ПРПЛТ (). Определить выплаты по процентам за последний месяц кредита в размере 8000 \$, взятого на ремонт оборудования под 10 % годовых сроком на 3 года (ответ: 2,13 \$, рисунок 2).

ПС (). Вкладчик желает получать 100 \$ ежемесячно при 7 % годовых на протяжении 5 лет. Какую первоначальную сумму он должен внести (*ответ*: 5050 \$)?

СТАВКА (). При каком проценте годовых через 5 лет (при ежемесячной капитализации вклада) начальная сумма вклада в 1000 \$ увеличится до 1500 \$ (ответ: 8 %)?

*Примечание* – Для получения годовой процентной ставки результат функции СТАВКА () следует умножить на 12.

|     | A         | В           | С                | D          | E            | F          | G            | Н   |
|-----|-----------|-------------|------------------|------------|--------------|------------|--------------|-----|
| 1   |           |             |                  | 4          | \ргументы ф  | ункций     |              |     |
|     | Функция   | Значение    | Процентная       | Количество | Периоди-     | Будущая    | Текущая      |     |
|     | Функции   | функции     | ставка за период | периодов   | ческий       | стоимость  | стоимость    |     |
| 2   |           |             | (ставка)         | (кпер)     | платеж (плт) | (6c)       | (nc)         | Тип |
| - 7 | процплт() | \$4 800,00  | 9%               | 3          |              |            | -\$80 000,00 |     |
| 8   | ПРПЛТ()   | -\$2,13     | 10%              | 3          |              |            | \$8 000,00   |     |
| 9   | IC0       | -\$5 050,20 | 7%               | 5          | \$100,00     | \$0,00     |              |     |
| 10  | CTABKA()  | 8%          |                  | 5          | \$0,00       | \$1 500,00 | -\$1 000,00  |     |

Рисунок 2 – Применение финансовых функций для решения задач

11 Выполните задание 5 по вариантам таблицы 1.

Задание 5. Решить задачу, используя подходящую финансовую функцию.

Таблица 1 – Финансовые расчеты в MS Excel

| Вариант | Задача                                                                       |
|---------|------------------------------------------------------------------------------|
| 1       | Через сколько лет сумма вклада в 2000 \$ увеличится в два раза при 6 %       |
| 1       | годовых (при ежемесячной капитализации вклада)?                              |
| 2       | Некто инвестировал в развитие предприятия сумму в размере 2000 \$ под        |
| 2       | 7 % годовых. Какую сумму он получит через три года?                          |
| 3       | Некто сделал вклад в размере 1000 \$ под 8 % годовых и далее ежемесячно      |
| 5       | вкладывал 100 \$. Какая сумма будет у него на счете через год?               |
| 4       | Некто имеет вклад в размере 20000 \$ при 8 % годовых и намерен снимать       |
| 4       | 200 \$ ежемесячно. Какая сумма будет у него на счете через два года?         |
| 5       | Вкладчик хочет получать 300 \$ ежемесячно при 9 % годовых на протяже-        |
| 5       | нии 10 лет. Какую первоначальную сумму он должен внести?                     |
| 6       | Некто имеет вклад в сумме 20000 \$ при 6 % годовых и намерен снимать 200 \$  |
| 0       | ежемесячно. Через сколько периодов сумма вклада уменьшится вдвое?            |
| 7       | Некто имеет вклад при 7 % годовых и снимает 100 \$ ежемесячно. Какова        |
| ,       | первоначальная сумма вклада, если через 1,5 года на счете осталось 10000 \$? |
| 8       | Сколько периодов потребуется, чтобы вклад в сумме 5000 \$ под 6 % лик-       |
| 0       | видировался полностью, если снимать в месяц 250 \$?                          |
| 9       | Какую максимальную сумму можно ежемесячно снимать с первоначально-           |
| ,       | го вклада 8000 \$ под 9 % годовых, чтобы он ликвидировался через 10 лет?     |
|         | Предприниматель взял кредит на развитие производства в размере               |
| 10      | 15000 \$ под 9 % годовых и желает его погасить за пять лет. Какую сумму      |
|         | ему придется выплатить?                                                      |
|         | Предприниматель взял на ремонт оборудования кредит 6000 \$ под 10 %          |
| 11      | годовых и желает его погасить за пять лет. Какой совокупный процент          |
|         | ему придется заплатить за первый год?                                        |
| 12      | Сколько годовых периодов потребуется, чтобы при 5 % годовых сумма            |
| 1 12    | вклада в 2000 \$ увеличилась до 3000 \$?                                     |

12 Перейдите на лист Денежные потоки и выполните.

**Пример 6.** Предприниматель инвестировал в развитие производства 30000 \$, а затем ежегодно на протяжении 5 лет получал прибыль в размере 5600 \$, 12000 \$, 14000\$, 10500 \$ и 16050 \$. Определить внутреннюю ставку доходности предприятия.

Решение

Внесем данные о вложениях и доходах в ячейки столбца А таблицы. Для расчетов используем функцию ВСД():

|   | A9 🔻 fx            | =ВСД(А2:А7)                                                                               |
|---|--------------------|-------------------------------------------------------------------------------------------|
|   | A                  | В                                                                                         |
| 1 | Денежные потоки    | Аргументы функции                                                                         |
| 2 | -\$30 000,00       | гВСД                                                                                      |
| 3 | \$5 600,00         | Значения 2207                                                                             |
| 4 | \$12 000,00        |                                                                                           |
| 5 | \$14 000,00        |                                                                                           |
| 6 | \$10 500,00        | = 0,234088899                                                                             |
| 7 | \$16 050,00        | Возвращает внутреннюю ставку доходности для ряда потоков денежных средств, представленных |
| 8 | Ставка доходности: | численными значениями.                                                                    |
| 9 | 23%                |                                                                                           |

Ответ: 23 %.

*Задание 6.* Решить задачу из примера 6 при условии, что на втором году предприятие понесло убыток в размере 5000 \$ (*ответ*: 9 %).

Задание 7. Рассчитать модифицированную ставку доходности по данным из примера 6 с помощью функции МВСД () при условии, что ставка финансирования равна 9 %, а ставка реинвестирования 11 % (ответ: 18 %).

Задание 8. Определить величину чистой приведенной стоимости инвестиции и поступлений по данным из примера 6, используя ставку дисконтирования 8 % (ответ: 15228 \$).

Примечание – Величина чистой приведенной стоимости инвестиции и поступлений рассчитывается с помощью функции ЧПС () исходя из размеров прибыли (5600 \$, 12000 \$, 14000\$, 10500 \$ и 16050 \$), а затем добавляется отрицательное значение суммы инвестиции (-30000 \$).

13 Сохраните изменения в lab7 и завершите работу с MS Excel.

#### Контрольные вопросы

1 Вставка финансовых функций.

2 Амортизация. Методы расчета амортизации.

3 Какие финансовые функции используют для расчета амортизации?

4 Аргументы функций, используемых для расчета амортизации.

5 Инвестиции. Аннуитеты.

6 Какие финансовые функции используют для расчетов по инвестициям и аннуитетам?

7 Аргументы функций, используемых для расчетов по инвестициям и аннуитетам.

8 Финансовые функции для расчета потоков денежных средств.

## 2 MS EXCEL. ПАКЕТ АНАЛИЗА

#### 2.1 Сведения из теории

Табличный процессор *MS Excel* имеет набор встроенных средств, позволяющих проводить анализ статистических, научных и финансовых данных – **Пакет анализа**, являющийся надстройкой электронной таблицы.

| Надстройки               |  |  |  |  |
|--------------------------|--|--|--|--|
| Доступные надстройки:    |  |  |  |  |
| 🔲 Analysis ToolPak - VBA |  |  |  |  |
| 🗌 Мастер подстановок     |  |  |  |  |
| 🔲 Мастер суммирования    |  |  |  |  |
| 🔽 Пакет анализа          |  |  |  |  |
| 🔲 Пересчет в евро        |  |  |  |  |
| 🔲 Поиск решения          |  |  |  |  |
| 🔲 Помощник по Интернету  |  |  |  |  |

Рисунок 3 – Пакеты расширений *MS Excel* 

Надстройки – это специальные программы, расширяющие набор команд и добавляющие специальные возможности.

Для подключения Пакета анализа или другого расширения выполняют команду Сервис / Надстройки... В окне Надстройки (рисунок 3) устанавливают флажок в требуемой строке и нажимают ОК. После этого команда вызова расширения добавляется в меню Сервис.

Далее средства Пакета анализа, а их около двадцати, вызывают командой Сервис / Анализ данных..., выбирают требуемый инструмент и нажимают OK.

Рассмотрим некоторые инструменты Пакета анализа.

**Генерация случайных чисел** используется для заполнения диапазона случайными числами согласно известному закону распределения вероятностей. Применяется при моделировании объектов и явлений случайного характера, в том числе из области экономических исследований.

Технология применения

1 Вызвать инструмент Генерация случайных чисел: Сервис / Анализ данных... / Генерация случайных чисел.

2 В отобразившемся диалоговом окне указать *Число переменных* – количество столбцов случайных чисел.

3 Задать Число случайных чисел – количество чисел в каждом столбце.

4 Выбрать Распределение и его Параметры.

5 Указать параметры вывода – место, куда следует поместить случайные числа, например, *новый рабочий лист* или *выходной интервал* (достаточно указать верхнюю левую ячейку итогового диапазона).

В MS Excel можно задать следующие типы распределения:

• равномерное — характеризуется нижней и верхней границами интервала, для которого случайные значения извлекаются с одной и той же вероятностью;

• нормальное – плотность вероятности  $f(x) = \frac{1}{\sigma\sqrt{2\pi}} e^{\frac{-(x-a)^2}{2\sigma^2}}$  характеризу-

ется двумя параметрами: a – математическое ожидание (*среднее*),  $\sigma$  – среднее квадратичное отклонение (*стандартное отклонение*);

• Бернулли – для двух вероятных исходов (0 или 1). Характеризуется вероятностью успеха (величина *p*) в данной попытке;

• биномиальное – определяется вероятностью  $P_n(k) = \frac{n!}{k!(n-k)!} p^k (1-p)^{n-k}$ 

появления некоторого события в *n* испытаниях с двумя возможными исходами, вероятности наступления которых *p* и (1–*p*) постоянны, ровно *k* раз ( $0 \le k \le n$ ). Характеризуется вероятностью успеха (величина *p*) для *n* попыток;

• Пуассона – вероятность  $P_n(k) = \frac{\lambda^k e^{-\lambda}}{k!}$  массовых (значение *n* велико) и редких (*p* – мало) событий, причем  $np = \lambda$  – значение постоянное. Часто используется для характеристики числа случайных событий, происходящих в единицу времени. Характеризуется значением  $\lambda$  (Лямбда);

 модельное – распределение неслучайных чисел на интервале с некоторым шагом. Характеризуется нижней и верхней границами интервала, шагом, числом повторений значений и числом повторений последовательности;

дискретное – в котором исходный диапазон значений случайной величины и их вероятностей задается пользователем (в два столбца). Сумма вероятностей должна быть равна 1.

Описательная статистика служит для создания статистического отчета, содержащего информацию об основных статистических характеристиках, тенденции и изменчивости входных данных.

Технология применения

1 Вызвать инструмент Описательная статистика: Сервис / Анализ данных... / Описательная статистика.

2 В отобразившемся диалоговом окне надо указать *Входной интервал* – диапазон исходных данных.

З Задать Параметры вывода, например, новый рабочий лист или выходной интервал.

4 Выбрать статистические параметры, например, 🔽 Итоговая статистика

Пример генерации случайных чисел на основе дискретного распределения и статистические характеристики полученной совокупности представлены на рисунке 4.

|    | A | В    | С                                     | D | E                         | F            |
|----|---|------|---------------------------------------|---|---------------------------|--------------|
| 1  | х | р(x) | Случайные числа Статистические характ |   | геристики                 |              |
| 2  | 2 | 0,1  | 3                                     |   | Случайные числ            | 18           |
| 3  | 3 | 0,1  | 2                                     |   |                           |              |
| 4  | 6 | 0,2  | 2                                     |   | Среднее                   | 4,22         |
| 5  | 3 | 0,15 | 3                                     |   | Стандартная ошибка        | 0,139682179  |
| 6  | 6 | 0,15 | 2                                     |   | Медиана                   | 4            |
| 7  | 4 | 0,3  | 4                                     |   | Мода                      | 4            |
| 8  |   |      | 3                                     |   | Стандартное отклонение    | 1,396821789  |
| 9  |   |      | 4                                     |   | Дисперсия выборки         | 1,951111111  |
| 10 |   |      | 4                                     |   | Эксцесс                   | -1,268303772 |
| 11 |   |      | 3                                     |   | Асимметричность           | 0,096249102  |
| 12 |   |      | 4                                     |   | Интервал                  | 4            |
| 13 |   |      | 4                                     |   | Минимум                   | 2            |
| 14 |   |      | 4                                     |   | Максимум                  | 6            |
| 15 |   |      | 3                                     |   | Сумма                     | 422          |
| 16 |   |      | 3                                     |   | Счет                      | 100          |
| 17 |   |      | 4                                     |   | Наибольший(1)             | 6            |
| 18 |   |      | 4                                     |   | Наименьший(1)             | 2            |
| 19 |   |      | 6                                     |   | Уровень надежности(95,0%) | 0,277159797  |

Рисунок 4 - Статистическая обработка данных

**Гистограмма** – это столбчатая диаграмма (ступенчатая фигура, состоящая из прямоугольников), используемая для иллюстрации статистического распределения выборки.

В гистограмме по оси абсцисс откладываются интервалы длины *h* (необязательно одинаковой), которые называют *карманами*. Карманы определяют границы интервалов попадания частот значений (*вариант*) рассматриваемой выборки.

По оси ординат откладывают отрезки на расстоянии  $\frac{n_i}{h}$  от оси абсцисс, где  $n_i$  – сумма частот значений (*вариант*) выборки объемом *n*, попадающих в *i*-й интервал. Таким образом, площадь *i*-го прямоугольника равна  $n_i$ , а площадь всей гистограммы – объему выборки.

Технология применения

1 Подготовить диапазон исходных данных (выборку).

2 Создать интервалы карманов (необязательно).

Карманы разной длины следует расположить по возрастанию. Карманы одинаковой длины создают маркером автозаполнения.

3 Вызвать инструмент: Сервис / Анализ данных... / Гистограмма.

4 В диалоговом окне Гистограмма выбрать входной интервал.

5 Указать интервал карманов.

6 Задать Параметры вывода, например, новый рабочий лист или выходной интервал.

7 Выбрать параметры гистограммы, например, 🔽 Вывод графика.

#### 2.2 Порядок выполнения работы

- 1 Загрузите MS Excel.
- 2 Сохраните книгу с именем **lab8**.
- 3 Переименуйте листы:

Равномерное / Нормальное / Биномиальное / Пуассона /

- 4 Перейдите на лист Равномерное.
- 5 Подключите Пакет анализа: Сервис / Надстройки... / 🔽 Пакет анализа.
- 6 Выполните.

**Пример 7.** Сгенерировать столбец из 100 случайных чисел, равномерно распределенных на интервале от 0 до 20. Получить статистические характеристики сгенерированных данных с помощью инструмента **Описательная статистика**. Подтвердить правильность результатов вычислением значений соответствующих статистических функций. Построить гистограмму, иллюстрирующую статистическое распределение сгенерированных данных.

Решение

Выполним **Сервис / Анализ данных... / Генерация случайных чисел, ОК**. Заполним окно:

| Генерация случайных чисел      |               | ? ×     |
|--------------------------------|---------------|---------|
| Число <u>п</u> еременных:      | 1             | ОК      |
| <u>Ч</u> исло случайных чисел: | 100           | Отмена  |
| <u>Р</u> аспределение:         | Равномерное 💌 | ⊆правка |

Параметры распределения укажем от 0 до 20.

Поле Случайное рассеивание, куда вводится произвольное значение, которое позже можно использовать для получения тех же самых случайных чисел, оставим пустым.

Выходной интервал укажем \$А\$1.

Нажмем ОК: 100 случайных величин сгенерировано.

Округлим полученные числа до десятых: в ячейку В1 введем формулу

=ОКРУГЛ (А1;1)

и скопируем её на диапазон \$В\$1:\$В\$100, используя автозаполнение:

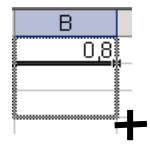

Для получения статистических характеристик совокупности данных выполним Сервис / Анализ данных... / Описательная статистика, ОК. Входной интервал укажем \$В\$1:\$В\$100, а выходной интервал – \$D\$1. Установим флажок в строке **✓** итоговая статистика и нажмем **ОК**.

Выполним проверку правильности статистического анализа, используя соответствующую статистическую функцию, как показано на рисунке 5.

| D                      | E                   | F                           |
|------------------------|---------------------|-----------------------------|
| Столб                  | eu1                 | Проверка                    |
|                        |                     |                             |
| Среднее                | 9,639               | =CP3HA4(B1:B100)            |
| Стандартная ошибка     | 0,571727658200576   |                             |
| Медиана                | 9,55                | =МЕДИАНА(В1:В100)           |
| Мода                   | 1,9                 | =МОДА(В1:В100)              |
| Стандартное отклонение | 5,71727658200576    | =СТАНДОТКЛОН(В1:В100)       |
| Дисперсия выборки      | 32,6872515151515    | =ДИСП(В1:В100)              |
| Эксцесс                | -1,15958215027481   | =ЭКСЦЕСС(В1:В100)           |
| Асимметричность        | -0,0451593372393723 | =CKOC(B1:B100)              |
| Интервал               | 19,9                | =МАКС(В1:В100)-МИН(В1:В100) |
| Минимум                | 0                   | =МИН(В1:В100)               |
| Максимум               | 19,9                | =MAKC(B1:B100)              |
| Сумма                  | 963,9               | =CYMM(B1:B100)              |
| Счет                   | 100                 | =C4ËT(B1:B100)              |

Рисунок 5 – Итоговая статистика и статистические функции, подтверждающие результат

Проиллюстрируем статистическое распределение данных.

Создадим интервал карманов: в ячейке H1 напечатаем «Карманы», а ячейки H2:H12 заполним числами 0, 2, ..., 20.

Выполним Сервис / Анализ данных... / Гистограмма.

Укажем входные данные:

| В <u>х</u> одной интервал: | \$B\$1:\$B\$100 | <u></u>  |
|----------------------------|-----------------|----------|
| Интервал карманов:         | \$H\$1:\$H\$12  | <u>.</u> |

Выберем Выходной интервал, например, \$D\$18.

Укажем необходимость вывода графика **Г** Вывод графика и нажмем **ОК**. Результат построения **Гистограммы** представлен на рисунке 6.

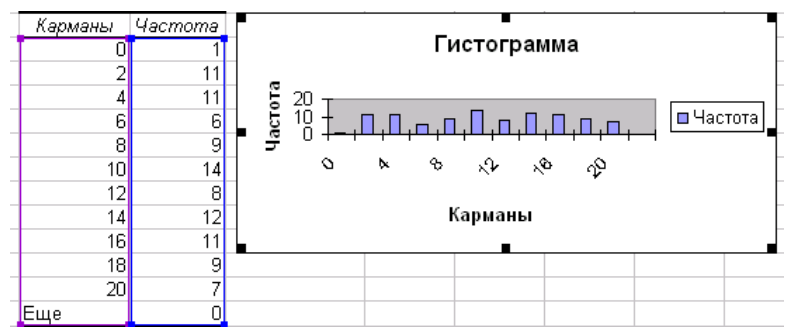

Рисунок 6 – Графическая интерпретация распределения данных

7 На листах **Нормальное**, **Биномиальное**, **Пуассона** книги **lab8** выполните задание 9 согласно вариантам таблицы 2.

Задание 9. Для каждого типа распределения в соответствии с указанными параметрами (см. таблицу 2) сгенерировать совокупность из 100 случайных чисел. Получить статистические характеристики этой совокупности и подтвердить правильность результатов вычислением соответствующих статистических функций. По данным распределения построить гистограмму.

| Вариант  | Нормальное                      | Биномиальное                         | Пуассона       |  |  |
|----------|---------------------------------|--------------------------------------|----------------|--|--|
| 1        | Среднее – 10; Отклонение – 5    | <i>p</i> = 0,2; Число испытаний – 10 | Лямбда = 20    |  |  |
| 2        | Среднее – 20; Отклонение – 3    | <i>p</i> = 0,3; Число испытаний – 20 | Лямбда = 30    |  |  |
| 3        | Среднее – 30; Отклонение – 4    | <i>p</i> = 0,4; Число испытаний – 30 | Лямбда = 40    |  |  |
| 4        | Среднее – 40; Отклонение – 5    | <i>p</i> = 0,5; Число испытаний – 40 | Лямбда = 50    |  |  |
| 5        | Среднее – 50; Отклонение – 6    | <i>p</i> = 0,6; Число испытаний – 50 | Лямбда = 25    |  |  |
| 6        | Среднее – 60; Отклонение – 7    | <i>p</i> = 0,7; Число испытаний – 60 | Лямбда = 35    |  |  |
| 7        | Среднее – 50; Отклонение – 3    | <i>p</i> = 0,8; Число испытаний – 10 | Лямбда = 45    |  |  |
| 8        | Среднее – 40; Отклонение – 4    | <i>p</i> = 0,7; Число испытаний – 20 | Лямбда = 55    |  |  |
| 9        | Среднее – 30; Отклонение – 5    | <i>p</i> = 0,6; Число испытаний – 30 | Лямбда = 65    |  |  |
| 10       | Среднее – 20; Отклонение – 4    | <i>p</i> = 0,5; Число испытаний – 40 | Лямбда = 60    |  |  |
| 11       | Среднее – 10; Отклонение – 2    | <i>p</i> = 0,4; Число испытаний – 50 | Лямбда = 75    |  |  |
| 12       | Среднее – 5; Отклонение – 5     | <i>p</i> = 0,3; Число испытаний – 70 | Лямбда = 70    |  |  |
| Примеча  | ние - Данные, полученные по зан | кону нормального распределения, н    | надо округлить |  |  |
| до целых | ло целых или до десятых         |                                      |                |  |  |

| <i>Таблица 2 –</i> Законы распределения и их параметры н | B MS | Excel |
|----------------------------------------------------------|------|-------|
|----------------------------------------------------------|------|-------|

8 Сохраните изменения в **lab8** и завершите работу с *MS Excel*.

#### Контрольные вопросы

- 1 Назначение Пакета анализа. Надстройки MS Excel.
- 2 Как подключить инструменты Пакета анализа?
- 3 Генерация случайных чисел. Назначение.
- 4 Какие законы распределения используются для генерации случайных чисел?
- 5 Какие данные следует указать в окне диалога Генерация случайных чисел?
- 6 Описательная статистика. Назначение.
- 7 Какие данные указываются в окне Описательная статистика?
- 8 Перечень статистических характеристик.
- 9 Гистограмма. Назначение. Какие данные надо указать в окне Гистограмма?
- 10 Что такое интервалы карманов и как они задаются?

#### **3 ПРОГНОЗИРОВАНИЕ СРЕДСТВАМИ MS EXCEL**

#### 3.1 Сведения из теории

#### 3.1.1 Понятие о прогнозировании и регрессионном анализе

Прогноз — это научно обоснованная модель будущего состояния некоторого объекта или явления, включающая альтернативные пути и сроки достижения этого состояния. Прогнозирование, т. е. разработка прогноза, — специальное научное исследование перспектив развития какого-либо процесса.

Прогнозирование необходимо в ситуациях, связанных с технологическими, экономическими, социальными, политическими, экологическими и другими рисками. С точки зрения экономической теории прогнозирование – это расчет неизвестного экономического показателя по заданным факторам.

Современное прогнозирование базируется на применении математикостатистических методов обработки объективных исходных данных.

Исходные данные, получаемые в результате сбора информации, часто представлены в виде дискретной (точечной) зависимости переменной Y от одной или нескольких независимых переменных  $X_1, X_2, ..., X_n$ , причем число точек такой зависимости ограничено. В ходе исследования возникают следующие задачи, достаточно тесно связанные между собой:

1) нахождение промежуточных значений некоторой величины по имеющемуся набору известных значений – *интерполяция*, т. е. приближённое определение значений функции f(x) в точках, лежащих внутри отрезка  $[x_0, x_n]$ по её значениям в точках  $x_0 < x_1 < ... < x_n$ ;

2) нахождение значений некоторой величины вне заданного интервала – экстраполяция, т. е. приближённое определение значений функции f(x) в точках, лежащих вне отрезка  $[x_0, x_n]$ , по её значениям в точках  $x_0 < x_1 < ... < x_n$ ;

3) замена исходной зависимости достаточно простой и легко вычисляемой функцией – *аппроксимация*, позволяющая исследовать числовые характеристики и качественные свойства объекта, сводя задачу к изучению более удобных объектов с известными или легко вычисляемыми характеристиками.

На настоящий момент основным статистическим аппаратом прогнозирования является многомерный *регрессионный анализ*, позволяющий:

1) оценить степень связи между переменными;

2) предсказать значения зависимой переменной с помощью независимых;

 определить вклад отдельных независимых переменных в вариацию зависимой величины. **Регрессия.** Регрессионную зависимость можно определить следующим образом. Пусть *Y*,  $X_1$ ,  $X_2$ , ...,  $X_n$  – случайные величины с заданным совместным распределением вероятностей. Если для каждого набора значений  $X_1 = x_1$ ,  $X_2 = x_2$ , ...,  $X_n = x_n$  определено *условное математическое ожидание* 

$$y(x_1, x_2, \dots, x_n) = E(Y | X_1 = x_1, X_2 = x_2, \dots, X_n = x_n)$$
(1)

то функция называется *регрессией* величины Y по величинам  $X_1, X_2, ..., X_n$ , а её график – линией регрессии, уравнением регрессии, линией тренда и т. п.

На практике линия регрессии чаще всего ищется в виде линейной функции  $Y = m_1 X_1 + m_2 X_2 + ... + m_n X_n + b$  (линейная регрессия, линейный тренд), наилучшим образом приближающей искомую кривую. Это делается с помощью *метода наименьших квадратов*, когда минимизируется сумма квадратов отклонений реально наблюдаемых значений величины Y от их оценок  $\overline{Y}$ с помощью прямой линии:

$$\sum_{k=1}^{m} \left( Y_k - \overline{Y}_k \right)^2 \to min, \tag{2}$$

где *т* – объем выборки.

#### 3.1.2 Прогнозирование с использованием статистических функций

Для оценки степени связи между переменными и прогнозирования можно использовать статистические функции:

- ЛИНЕЙН построение линейного приближения;
- ЛГРФПРИБЛ построение экспоненциального приближения;
- ТЕНДЕНЦИЯ прогнозирование линейной зависимости;
- РОСТ прогнозирование экспоненциальной зависимости;
- ПРЕДСКАЗ прогнозирование значений.

Расчет коэффициентов *m* и *b* прямой линии (линейный тренд)

$$Y = mX + b \tag{3}$$

или

$$Y = m_1 X_1 + m_2 X_2 + \ldots + m_n X_n + b \tag{4}$$

в случае нескольких диапазонов значений *X*, аппроксимирующей исходные данные, производят с помощью функции

ЛИНЕЙН (**известные\_значения\_у**; известные\_значения\_х; конст; статистика)

Для расчета по существующим данным коэффициентов *m* и *b* экспоненциальной кривой

$$Y = bm^{X}$$
(5)

или

$$Y = bm_1^{X_1} m_2^{X_2} \cdot \dots \cdot m_n^{X_n}$$
(6)

в случае нескольких диапазонов значений *X*, используют функцию ЛГРФПРИБЛ (известные\_значения\_у; известные\_значения\_х; конст; статистика)

Аргументы функций ЛИНЕЙН и ЛГРФПРИБЛ:

• известные\_значения\_у – столбец (строка) известных значений зависимой переменной (обязательный аргумент);

• известные\_значения\_х – массив значений независимой переменной или нескольких переменных, расположенных в столбцах (строках);

 конст – логическое значение, которое указывает (если ЛОЖЬ), что b = 0 для функции ЛИНЕЙН или b = 1 для функции ЛГРФПРИБЛ;

• статистика – логическое значение, которое указывает (если ИСТИНА), что будет возвращена дополнительная регрессионная статистика.

Технология применения

1 Подготовить таблицу со статистическими данными.

2 Выделить диапазон ячеек, в котором планируется разместить коэффициенты  $m_n, m_{n-1}, \ldots, m_1, b$  (в указанном порядке).

3 Вызвать Мастер функций *f* и в категории Статистические найти ЛИНЕЙН или ЛГРФПРИБЛ.

4 Заполнить окно выбранной функции аргументами.

5 Закончить ввод *формулы массива* следует комбинацией клавиш **Ctrl + Shift + Enter**.

Примечание – При вводе массива констант в качестве аргумента вручную его следует взять в фигурные скобки и использовать точку с запятой ";" для разделения значений переменной.

Функция

#### ТЕНДЕНЦИЯ (**известные\_значения\_у**;

известные\_значения\_х;новые\_значения\_х;конст)

рассчитывает прогнозируемое значение зависимой переменной Y для аргументов новые\_значения\_х в соответствии с прямой линией Y = mX + b (линейным трендом).

Функция

#### РОСТ (известные\_значения\_у;

известные\_значения\_х;новые\_значения\_х;конст)

возвращает прогнозируемое значение зависимой переменной Y, рассчитанное для аргументов **новые\_значения\_х** в соответствии с экспоненциальной зависимостью  $Y = bm^{x}$ .

Аргументы **известные\_значения\_у**, **известные\_значения\_х** и конст функций ТЕНДЕНЦИЯ и РОСТ имеют то же значение, что и для функций ЛИНЕЙН и ЛГРФПРИБЛ соответственно.

Функция

ПРЕДСКАЗ (х;известные\_значения\_у;известные\_значения\_х)

вычисляет прогнозируемое значение по существующим массивам значений зависимой и независимой переменных с использованием линейной регрессии. Аргументы функции ПРЕДСКАЗ:

- х точка данных, для которой предсказывается значение *Y*;
- известные\_значения\_у массив значений зависимой переменной;
- известные\_значения \_ x массив значений независимой переменной.

*Примечание* – Массивы известные\_значения\_у и известные\_значения\_х должны содержать одинаковое количество точек данных.

#### 3.1.3 Регрессионный анализ с помощью Пакета анализа

Для выполнения более сложного регрессионного анализа или оценивания точности прогноза можно использовать средства регрессионного анализа, входящие в состав надстройки **Пакет анализа**:

• Регрессия – выполняет анализ воздействия на отдельную зависимую переменную *У* значений одной или более независимых переменных с помощью метода наименьших квадратов;

• Скользящее среднее – рассчитывает значения в прогнозируемом периоде на основе среднего значения переменной для указанного числа предшествующих периодов; накапливая тем самым сведения о тенденциях изменения данных;

• Экспоненциальное сглаживание – используется для предсказания значения на основе прогноза для предыдущего периода, скорректированного с учетом погрешностей в этом прогнозе. При анализе используется константа сглаживания *a*, для которой наиболее подходящими являются значения от 0,2 до 0,3, что соответствует уровню 20–30 % от ошибки предыдущего прогноза.

Для подключения Пакета анализа выполняют команду Сервис / Надстройки... В окне Надстройки (см. рисунок 3) устанавливают флажок напротив строки Пакет анализа и нажимают ОК. Далее требуемый инструмент вызывают командой Сервис / Анализ данных...

#### 3.1.4 Трендовый анализ

*Линия тренда* – графическое представление характера взаимосвязи данных и прогнозирования дальнейших изменений. Этот инструмент используют от для наглядного отображения протекания реальных или моделируемых процессов во времени или пространстве.

Чаще всего трендовый графический анализ проводят на основе дискретной (точечной) зависимости переменной Y от одной или нескольких независимых переменных  $X_1, X_2, ..., X_n$ , представимой в виде *точечной диаграммы*.

Кроме того, линию тренда можно добавить на большинство плоских диаграмм (рисунок 7), но нельзя добавить на объемные или с накоплением.

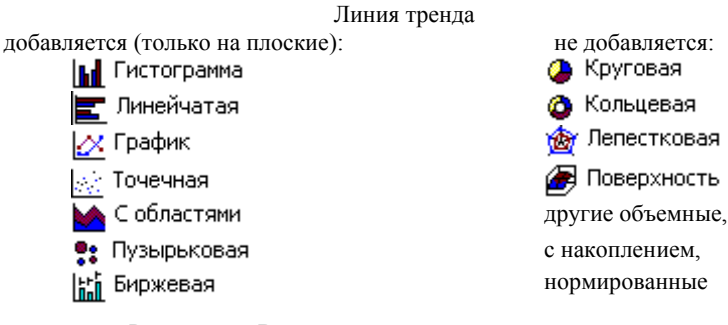

Рисунок 7 – Виды двумерных диаграмм, подходящие для добавления линии тренда

Типы линий тренда:

• Линейная — это прямая линия, наилучшим образом описывающая набор данных. Аппроксимирует значения, которые увеличиваются или убывают с постоянной скоростью;

• Логарифмическая – описывает зависимость, которая сначала изменяется быстро (возрастает или убывает), а затем постепенно стабилизируется;

• Полиномиальная – аппроксимирует нестабильные величины, то возрастающие, то убывающие. Степень полинома определяется количеством экстремумов (максимумов и минимумов) линии. Полином степени n может иметь не более чем n - 1 экстремум;

• Степенная зависимость аппроксимирует данные, характеризуемые постоянной скоростью роста или убывания. Используется только для положительных величин;

• Экспоненциальная зависимость описывает данные, скорость изменения которых непрерывно возрастает. Используется только для положительных значений;

• Линейная фильтрация представляет собой скользящее среднее для набора данных: каждая точка такой линии рассчитывается на основе среднего арифметического двух и более предыдущих значений, количество которых задается в поле Точки. Такое графическое представление сглаживает колебания и нагляднее отображает характер зависимости.

Примечание – для построения линейной фильтрации на точечной диаграмме предварительно необходимо отсортировать значения X для получения более достоверного результата.

О том, какой из типов линий тренда наиболее точно описывает данные, судят по значению величины  $R^2 \in (0,1)$ , которая называется *достоверностью аппроксимации*. Чем ближе  $R^2$  к единице, тем лучше линия тренда отражает фактические данные.

Технология построения линии тренда

1 Создать таблицу.

2 Построить по данным таблицы плоскую (двумерную) диаграмму и отформатировать её.

3 Из контекстного меню *ряда данных* (точки данных) выбрать Добавить линию тренда...

4 В диалоговом окне Линия тренда выбрать подходящий по внешнему виду тип линии тренда на одноименной вкладке, при необходимости указать дополнительные опции.

5 На вкладке **Параметры** диалогового окна **Линия тренда** указать название кривой, выполнение прогнозирования и опции отображения уравнения и величины достоверности аппроксимации на диаграмме и др. Нажать **ОК**.

6 Оценить достоверность полученной линии тренда. При необходимости можно изменить тип, параметры и внешний вид полученной линии в окне **Формат линии тренда**, вызываемом из её контекстного меню.

#### 3.2 Порядок выполнения работы

1 Загрузите MS Excel.

2 Сохраните книгу с именем **lab9**.

3 Переименуйте листы:

\ Стат. функции 🖉 Регрессия 🔏 Анализ данных 🦼 Трендовый анализ 👌 Задание /

4 Перейдите на лист Стат. функции.

5 Создайте и отформатируйте таблицу:

|   | А                               | В          | С             | D                    | E        |  |
|---|---------------------------------|------------|---------------|----------------------|----------|--|
| 1 | АНАЛИЗ ДЕЯТЕЛЬНОСТИ ПРЕДПРИЯТИЯ |            |               |                      |          |  |
| 2 |                                 |            | Затраты       |                      |          |  |
|   | Номер                           | Обучение   | Модернизация  | Время непрерывной    | Прибыль, |  |
|   | цеха                            | персонала, | производства, | работы оборудования, | млн руб. |  |
| 3 |                                 | млн руб.   | млн руб.      | ч / сут              |          |  |
| 4 | 1                               | 2          | 13            | 20                   | 60       |  |
| 5 | 2                               | 3,5        | 10,5          | 18                   | 75       |  |
| 6 | 3                               | 4          | 16            | 15                   | 110      |  |
| 7 | 4                               | 1,5        | 20            | 22                   | 57       |  |
| 8 | 5                               | 3,2        | 15,5          | 20                   | 95       |  |
| 9 | 6                               | 4,2        | 23,6          | 16                   | 85       |  |

6 Выполните.

**Пример 8.** Рассчитать коэффициенты линейного тренда, наилучшим образом аппроксимирующего исходные данные.

Решение

Используем для расчета коэффициентов функцию ЛИНЕЙН.

Напечатаем в ячейке **А11** Линейный тренд.

Далее выделим диапазон ячеек **B11:E11**.

Выполним команду Вставка / Функция... и выберем в категории Статистические функцию ЛИНЕЙН и заполним окно функции данными:

| ЛИНЕЙН               |          |                       |
|----------------------|----------|-----------------------|
| Известные_значения_у | E4:E9 🔁  | = {60:75:110:57:95:8! |
| Известные_значения_х | B4:D9 🔁  | = {2;13;20:3,5;10,5;1 |
| Конст                | <u> </u> | = логическое          |
| Статистика           | <u></u>  | = логическое          |

Для окончательного ввода формулы массива нажмем **Ctrl + Shift + Enter**. Получим значения коэффициентов:

| 11 | Линейный<br>тренд | -0,265424571 | -0,201767272 | 14,77959714 | 43,23529885 |
|----|-------------------|--------------|--------------|-------------|-------------|
|----|-------------------|--------------|--------------|-------------|-------------|

Проверим, насколько достоверно линейный тренд аппроксимирует фактические данные: выполним расчет прибыли, например, для первого цеха.

В ячейке **A12** напечатаем слово *Проверка*, а в ячейке **E12** введем формулу, учитывая, что ЛИНЕЙН возвращает коэффициенты в обратном порядке:

Полученное значение близко (64,86 млн руб.) к фактическому (60 млн руб.), но недостаточно точно отражает исходные данные.

Если скопировать формулу (7) на следующие пять ячеек вниз, то получим аппроксимацию фактических данных прибыли для цехов со второго по шестой:

| 11 | Линейный<br>тренд | -0,265424571 | -0,201767272 | 14,77959714 | 43,23529885 |
|----|-------------------|--------------|--------------|-------------|-------------|
| 12 | Проверка          |              |              |             | 64,86302716 |
| 13 |                   |              |              |             | 88,06769019 |
| 14 |                   |              |              |             | 95,14404248 |
| 15 |                   |              |              |             | 55,53000854 |
| 16 |                   |              |              |             | 82,09412555 |
| 17 |                   |              |              |             | 96,30110607 |

Примечание – Функция ЛИНЕЙН возвращает коэффициенты линейного тренда, наилучшим образом аппроксимирующего данные. Однако это не означает, что линейный тренд описывает данные достоверно.

7 Выполните в ячейках диапазона А20: Е26 листа Стат. функции

Задание 10. Рассчитать коэффициенты экспоненциального тренда, наилучшим образом аппроксимирующего исходные данные, используя функцию ЛГРФПРИБЛ. Проверить достоверность экспоненциального тренда, вычислив с помощью показательной функции от полученных коэффициентов (формула (6)) прибыль для всех цехов (рисунок 8). На основе полученных данных сделать вывод, какая из использованных функций дала более достоверную аппроксимацию фактических данных.

| 20 | Экспоненци<br>альный<br>тренд | 1,01002361 | 0,997113089 | 1,252302944 | 34,18181521 |
|----|-------------------------------|------------|-------------|-------------|-------------|
| 21 | Проверка                      |            |             |             | 63,02630683 |
| 22 |                               |            |             |             | 87,20911265 |
| 23 |                               |            |             |             | 93,22154257 |
| 24 |                               |            |             |             | 56,30424371 |
| 25 |                               |            |             |             | 81,96608341 |
| 26 |                               |            |             |             | 96,34901088 |

Рисунок 8 - Результаты расчетов по экспоненциальному тренду

8 Выполните.

**Пример 9.** Спрогнозировать значение прибыли в соответствии с линейным трендом для следующих данных:

затраты на обучение персонала – 5 млн руб.; затраты на модернизацию производства – 20 млн руб.;

время непрерывной работы – 20 ч/сут.

Решение

Подготовим новые данные на листе Стат. функции:

| 31 |       |            | Затраты       |                      |          |  |  |  |  |  |  |  |  |  |
|----|-------|------------|---------------|----------------------|----------|--|--|--|--|--|--|--|--|--|
|    | Номер | Обучение   | Модернизация  | Время непрерывной    | Прибыль, |  |  |  |  |  |  |  |  |  |
|    | цеха  | персонала, | производства, | работы оборудования, | млн руб. |  |  |  |  |  |  |  |  |  |
| 32 |       | млн руб.   | млн руб.      | ч / сут              |          |  |  |  |  |  |  |  |  |  |
| 33 |       | 5          | 20            | 20                   |          |  |  |  |  |  |  |  |  |  |

Используем для прогноза функцию ТЕНДЕНЦИЯ.

Установим курсор в ячейку ЕЗЗ.

Выполним Вставка / Функция... и выберем из категории Статистические функцию ТЕНДЕНЦИЯ. Заполним окно функции данными:

| Γ | тенденция            |          |                       |
|---|----------------------|----------|-----------------------|
|   | Известные_значения_у | E4:E9    | = {60:75:110:57:95:8! |
|   | Известные_значения_х | B4:D9    | = {2;13;20:3,5;10,5;1 |
|   | Новые_значения_х     | B33:D33  | = {5;20;20}           |
|   | Конст                | <u> </u> | = логическое          |

Для окончательного ввода формулы массива нажмем Ctrl + Shift + Enter.

Получим значение прогнозируемой прибыли, рассчитанное в соответствии с линейным трендом: 107,79 млн руб.

9 Выполните.

Задание 11. Рассчитайте прогнозируемое значение прибыли в соответствии с экспоненциальным трендом для данных примера 9 с помощью функции РОСТ. Полученный результат представлен на рисунке 9.

| 2 | 35 |       |            | Затраты       |                      |             |
|---|----|-------|------------|---------------|----------------------|-------------|
|   |    | Номер | Обучение   | Модернизация  | Время непрерывной    | Прибыль,    |
|   |    | цеха  | персонала, | производства, | работы оборудования, | млн руб.    |
| 3 | 36 |       | млн руб.   | млн руб.      | ч / сут              |             |
| 2 | 37 |       | 5          | 20            | 20                   | 121,3000508 |

Рисунок 9 - Прогноз с использованием экспоненциального тренда

10 Выполните.

Задание 12. Найти прогнозируемое значение прибыли при затратах обучение персонала 5 млн руб. по существующим данным затрат на обучение и прибыли из примера 8. Использовать функцию ПРЕДСКАЗ (Ответ: 109,84 млн руб.). Сравнить результаты прогноза, полученные с помощью функций ТЕНДЕНЦИЯ, РОСТ и ПРЕДСКАЗ.

11 Перейдите на лист **Регрессия** и вставьте там таблицу «Анализ деятельности предприятия» из примера 8.

12 Преобразуйте шапку таблицы в одну строку:

| Howen | Обучение   | Модернизация  | Время непрерывной    | Ποτάτιστ |
|-------|------------|---------------|----------------------|----------|
| помер | персонала, | производства, | работы оборудования, | приовль, |
| цеха  | млн руб.   | млн руб.      | ч / сут              | млн руо. |

13 Подключите Пакет анализа: Сервис / Надстройки... / ГПакет анализа.

14 Выполните регрессионный анализ данных. Для этого выберите Сервис / Анализ данных / Регрессия.

15 Заполните диалоговое окно Регрессия (рисунок 10) и нажмите ОК.

| P | егрессия                                                                             |                                     | <u>? ×</u>      |
|---|--------------------------------------------------------------------------------------|-------------------------------------|-----------------|
|   | Входные данные<br><u>В</u> ходной интервал Y:<br>Входной интервал X:                 | \$E\$2:\$E\$8                       | ОК<br>Отмена    |
|   | <ul> <li>✓ Метки</li> <li>✓ Уровень надежности:</li> </ul>                           | Г К <u>о</u> нстанта - ноль<br>95 % | <u>С</u> правка |
|   | Параметры вывода<br>Выходной интервал:<br>Повый рабочий дист:<br>Новая рабочая книга | \$A\$10                             |                 |

Рисунок 10 - Параметры для проведения регрессионного анализа

16 Сравните коэффициенты, полученные в ходе применения инструмента **Регрессия**, с коэффициентами, рассчитанными с помощью функции ЛИНЕЙН.

17 Перейдите на лист Анализ данных.

18 Создайте и отформатируйте таблицу:

|    | А                                           | В                                                      | С                                                                  | D                                                          |  |  |  |  |  |  |  |  |
|----|---------------------------------------------|--------------------------------------------------------|--------------------------------------------------------------------|------------------------------------------------------------|--|--|--|--|--|--|--|--|
|    |                                             | Показатели і                                           | инновационной деятел                                               | ьности                                                     |  |  |  |  |  |  |  |  |
| 1  | организаций промышленного производства в РБ |                                                        |                                                                    |                                                            |  |  |  |  |  |  |  |  |
|    | Год                                         | Затраты на<br>технологические<br>инновации, млрд. руб. | Объем инновационной<br>продукции в фактических<br>отпускных ценах, | Общий объем продукции в<br>фактических отпускных<br>ценах, |  |  |  |  |  |  |  |  |
| 2  |                                             |                                                        | млрд. руб.                                                         | млрд. руб.                                                 |  |  |  |  |  |  |  |  |
| 3  | 2002                                        | 910,5                                                  | 1733                                                               | 18377                                                      |  |  |  |  |  |  |  |  |
| 4  | 2003                                        | 1060,9                                                 | 2586,6                                                             | 24623,8                                                    |  |  |  |  |  |  |  |  |
| 5  | 2004                                        | 1825,2                                                 | 4350,1                                                             | 36448,4                                                    |  |  |  |  |  |  |  |  |
| 6  | 2005                                        | 2362,1                                                 | 7003,6                                                             | 46063,1                                                    |  |  |  |  |  |  |  |  |
| 7  | 2006                                        | 2787,5                                                 | 8206,1                                                             | 55413,6                                                    |  |  |  |  |  |  |  |  |
| 8  | 2007                                        | 2785,6                                                 | 10441,6                                                            | 70724,8                                                    |  |  |  |  |  |  |  |  |
| 9  | 2008                                        | 2947,6                                                 | 13410,2                                                            | 94281,7                                                    |  |  |  |  |  |  |  |  |
| 10 | 2009                                        | 2728,9                                                 | 10192,2                                                            | 100055,7                                                   |  |  |  |  |  |  |  |  |

19 Выполните.

**Пример 10.** Произвести прогнозирование по данным *Общий объем продукции* инструментом **Пакета анализа Скользящее среднее**.

Решение

Вызовем инструмент Пакета анализа: Сервис / Анализ данных... / Скользящее среднее / ОК.

Входной интервал в данном случае – столбец Общий объем продукции. Кроме того, укажем опции Выходной интервал, Интервал и Вывод графика (рисунок 11) и нажмем ОК.

| C | кользящее среднее           |                         | ? ×             |
|---|-----------------------------|-------------------------|-----------------|
|   | Входные данные              |                         |                 |
|   | В <u>х</u> одной интервал:  | \$D\$3:\$D\$10          |                 |
|   | 🔲 Метки в первой строке     |                         | Отмена          |
|   | <u>И</u> нтервал:           | 2                       | <u>С</u> правка |
| l | Параметры вывода            |                         |                 |
|   | В <u>ы</u> ходной интервал: | \$E\$4:\$E\$11 🗾        |                 |
|   | Новый рабочий лист:         |                         |                 |
|   | Новая рабочая книга         |                         |                 |
|   | 💌 Вывод графика             | Стандартные погрешности |                 |

Рисунок 11 – Параметры инструмента Скользящее среднее

Примечание – Скользящее среднее рассчитывает данные на основе среднего значения двух или более предыдущих периодов. Поэтому при недостатке данных возвращается ошибка **#н/д**.

Для полученной диаграммы выполним форматирование:

1) изменим для каждого ряда данных **Тип диаграммы**: *Точечная диаграмма*, на которой значения соединены отрезками;

3) из контекстного меню диаграммы выберем Исходные данные... и для каждого ряда (*Фактический* и *Прогноз*) добавим Значения Х:

='Анализ данных'!\$A\$3:\$A\$11

3) для ряда Прогноз изменим диапазон:

='Анализ данных'!\$E\$3:\$E\$11

4) выберем Параметры диаграммы... и укажем заголовки Ось X (категорий): Годы, Ось Y (значений): Общий объем продукции;

5) выполним форматирование осей и подписей по осям данных.

В результате получим диаграмму, представленную на рисунке 12.

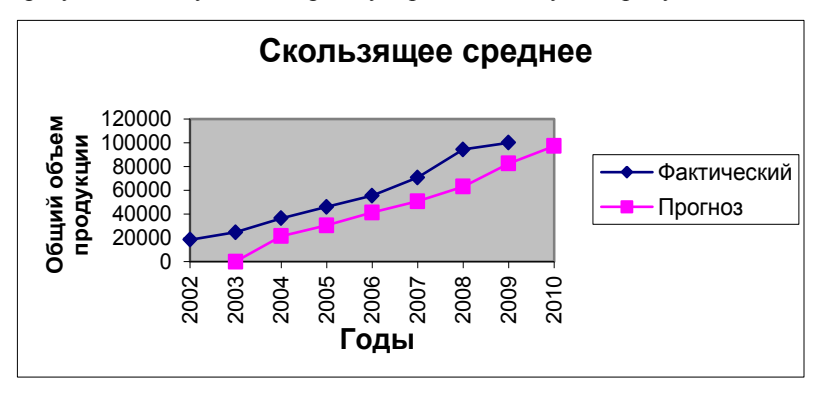

Рисунок 12 - Прогноз с использованием Скользящего среднего

Задание 13. Произвести прогнозирование инструментом Пакета анализа Экспоненциальное сглаживание. Сравнить результаты прогнозирования, выполненные с помощью двух инструментов Пакета анализа.

20 Перейдите на лист **Трендовый анализ** и скопируйте туда таблицу «Показатели инновационной деятельности организаций промышленного производства в Республике Беларусь».

21 Выделите диапазон ячеек ВЗ:С10 и вызовите 📶 – Мастер диаграмм.

22 На *первом шаге* Мастера выберите тип диаграммы: Точечная (Точечная диаграмма позволяет сравнивать пары значений).

23 На втором шаге Мастера убедитесь, что диапазон значений

```
=Тренд!$В$3:$С$10
```

24 На вкладке Ряд задайте имя ряда «Инновационная продукция».

25 На *третьем шаге* Мастера укажите **название** диаграммы: «Показатели инновационной деятельности», **Ось X** (категорий): «Затраты на инновации», **Ось Y** (значений): «Объем инновационной продукции».

26 На вкладке Линии сетки установите отображение основных линий по оси *X*, а на вкладке Легенда отмените отображение легенды.

27 На *четвертом шаге* Мастера укажите расположение диаграммы **По**местить диаграмму на листе: имеющемся и нажмите Готово.

28 Выполните форматирование диаграммы.

*Примечание* – форматирование элемента диаграммы выполняется в диалоговом окне, вызываемом из его контекстного меню.

29 Добавьте на диаграмму линию тренда. Для этого щелкните правой клавишей мыши по точке данных и выберите из контекстного меню Добавить линию тренда...

30 В диалоговом окне Линия тренда укажите тип тренда: Линейная.

31 На вкладке Параметры окна Линия тренда установите опции:

показывать уравнение на диаграмме
 поместить на диаграмму величину достоверности аппроксимации (R^2)

32 После нажатия на кнопку ОК диаграмма примет вид (рисунок 13).

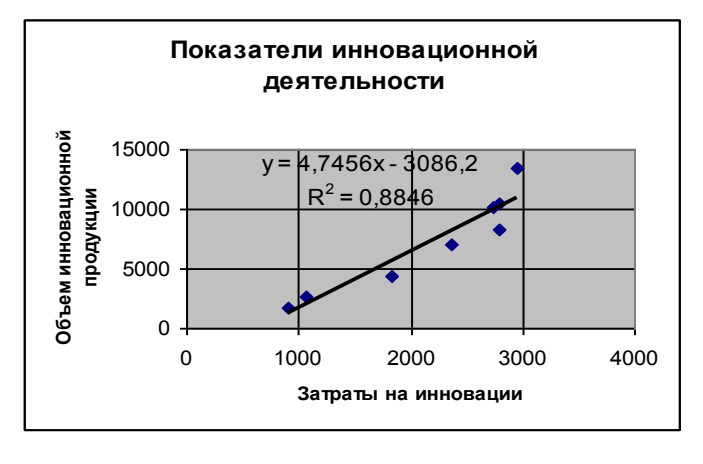

Рисунок 13 – Точечная диаграмма по исходным данным с линейным трендом

33 Создайте копию диаграммы на том же листе.

34 Из контекстного меню линии тренда новой диаграммы выберите **Формат линии тренда...** Далее на вкладке Тип – Экспоненциальная.

35 Для новой линии тренда также укажите отображение уравнения и величины достоверности  ${\rm R}^2$  на диаграмме.

Сравнение показывает, что зависимость более достоверно описывается линией экспоненциального тренда, что подтверждается значением величины достоверности R<sup>2</sup>.

36 Добавьте на диаграмму еще один ряд данных. Для этого выберите из контекстного меню диаграммы команду **Исходные данные...** В диалоговом окне перейдите на вкладку **Ряд**, нажмите на кнопку **Добавить** и укажите данные для общего объема продукции:

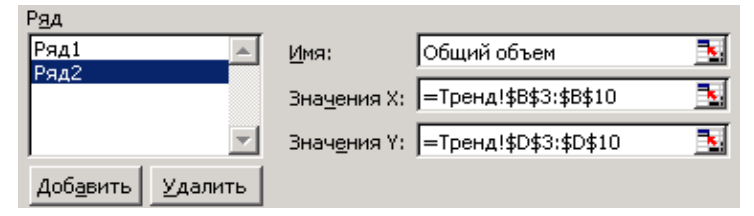

37 Добавьте для данных общего объема продукции линию тренда.

38 Установите отображение легенды и выполните дополнительное форматирование диаграммы (рисунок 14).

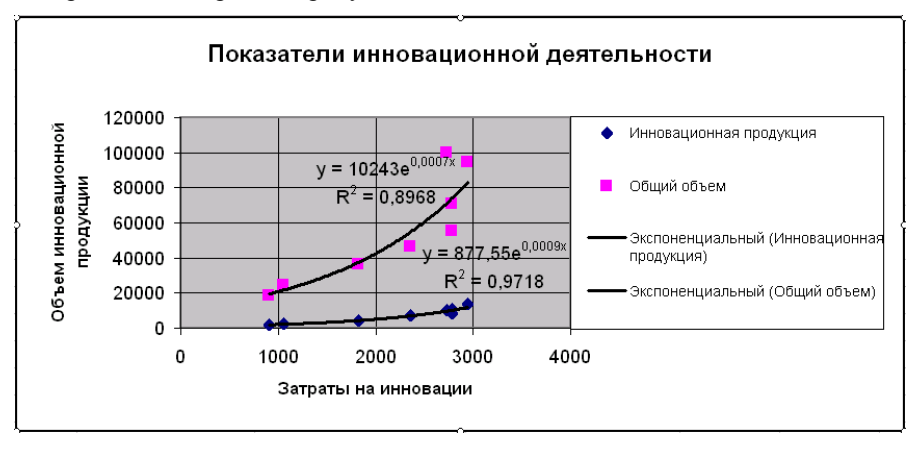

Рисунок 14 – Трендовый анализ деятельности предприятия

39 Для каждого ряда данных сделайте прогноз, как изменится объем продукции при увеличении затрат на 2000 млрд руб. Для этого в окне **Формат линии тренда**, на вкладке **Параметры** укажите:

| Прогноз             |      |   |        | î |
|---------------------|------|---|--------|---|
| вп <u>е</u> ред на: | 2000 | + | единиц |   |
| <u>н</u> азад на:   | 0    | + | единиц |   |

40 Перейдите на лист Задание и выполните.

Задание 14. Провести анализ данных о ВВП, строительстве или основных показателях розничной торговли в Республике Беларусь по вариантам. Для этого:

1) создать таблицу с информацией о выпуске товаров и услуг по отраслям (таблица 3, вариант 1–10), строительстве в (таблица 4, вариант 11), об основных показателях розничной торговли (таблица 5, вариант 12);

2) рассчитать коэффициенты линейного и экспоненциального трендов, используя соответственно функции ЛИНЕЙН и ЛГРФПРИБЛ;

3) сделать прогноз на ближайший период в соответствии с линейным и экспоненциальным трендом с помощью функций ТЕНДЕНЦИЯ и РОСТ;

4) сделать прогноз, используя функцию ПРЕДСКАЗ;

5) построить по двум столбцам данных таблицы точечную диаграмму и отформатировать её;

6) определить самую достоверную линию тренда путем проверки каждого из возможных видов тренда и сравнения значений величины R<sup>2</sup>. Оставить три наиболее подходящие графические интерпретации;

7) сделать прогноз на ближайший период, исходя из наиболее достоверной линии тренда;

8) проанализировать экономический смысл выполненных расчетов и построений. Выводы записать в отчет о лабораторной работе.

| Таблица | 3 -   | Выпуск    | товаров  | И  | услуг   | по  | отраслям  | В  | текущих | ценах. | Валовой |
|---------|-------|-----------|----------|----|---------|-----|-----------|----|---------|--------|---------|
| внутрен | ний і | продукт ( | (ВВП) пр | ОИ | зводсти | вен | ным метод | OM | [       |        |         |

| Вариант |         | 1              | 2                  | 3                | 4             | 5         | 6                                  | 7                                           | 8                                                  | 9                                   | 10                                                                      |
|---------|---------|----------------|--------------------|------------------|---------------|-----------|------------------------------------|---------------------------------------------|----------------------------------------------------|-------------------------------------|-------------------------------------------------------------------------|
|         |         |                | От                 | расли            | народног      | о хозяй   | ства Респу                         | ублики l                                    | Беларусь                                           |                                     |                                                                         |
| Год     | Квартал | Промышленность | Сельское хозяйство | Лесное хозяйство | Строительство | Транспорт | Торговля и общественное<br>питание | Материально-техническое<br>снабжение и сбыт | Информационно-<br>вычислительное обслужи-<br>вание | Операции с недвижимым<br>имуществом | Коммерческая деятель-<br>ность по обеспечению<br>функционирования рынка |
|         | Ι       | 1685,4         | 186,1              | 7,0              | 160,2         | 233,8     | 263,6                              | 28,7                                        | 1,8                                                | 8,8                                 | 10,3                                                                    |
| 2000    | II      | 2185,7         | 297,2              | 11,4             | 296,5         | 305,9     | 315,9                              | 41,4                                        | 2,4                                                | 10,9                                | 16,4                                                                    |
| 2000    | III     | 2959,3         | 1696,3             | 22,3             | 355,8         | 430,4     | 387,5                              | 51,5                                        | 3,4                                                | 18,2                                | 20,4                                                                    |
|         | IV      | 3761,3         | 584,2              | 18,0             | 495,8         | 523,4     | 509,1                              | 55,7                                        | 4,9                                                | 25,0                                | 26,1                                                                    |
|         | Ι       | 4211,3         | 335,2              | 16,2             | 345,6         | 582,1     | 553,1                              | 51,6                                        | 3,6                                                | 23,4                                | 24,4                                                                    |
| 2001    | II      | 4544,5         | 574,6              | 21,9             | 560,9         | 667,6     | 639,4                              | 74,2                                        | 4,1                                                | 25,9                                | 37,5                                                                    |
| 2001    | III     | 4813,7         | 2641,1             | 44,5             | 610,3         | 751,6     | 747,5                              | 76,8                                        | 6,8                                                | 27,0                                | 44,3                                                                    |
|         | IV      | 5149,7         | 1045,4             | 33,9             | 674,6         | 768,1     | 860,9                              | 65,2                                        | 9,1                                                | 40,0                                | 41,9                                                                    |
|         | Ι       | 5372,8         | 564,4              | 33,0             | 496,8         | 762,7     | 758,4                              | 55,7                                        | 6,7                                                | 78,9                                | 38,0                                                                    |
| 2002    | II      | 6103,9         | 1001,9             | 44,8             | 820,7         | 880,0     | 1037,9                             | 78,2                                        | 9,0                                                | 94,0                                | 69,9                                                                    |
| 2002    | III     | 6367,8         | 4043,0             | 48,6             | 893,2         | 974,3     | 1060,0                             | 87,0                                        | 10,0                                               | 101,5                               | 82,0                                                                    |
|         | IV      | 7200,4         | 1002,6             | 50,0             | 1013,9        | 986,7     | 1198,4                             | 72,7                                        | 12,9                                               | 112,3                               | 71,4                                                                    |

## Окончание таблицы 3

| Вариант  |          | 1              | 2                  | 3                | 4                | 5         | 6                                  | 7                                           | 8                                                  | 9                                   | 10                                                                      |
|----------|----------|----------------|--------------------|------------------|------------------|-----------|------------------------------------|---------------------------------------------|----------------------------------------------------|-------------------------------------|-------------------------------------------------------------------------|
|          |          |                | От                 | расли і          | народної         | го хозяйс | тва Респу                          | ублики l                                    | Беларусь                                           |                                     |                                                                         |
| Год      | Квартал  | Промышленность | Сельское хозяйство | Лесное хозяйство | Строительство    | Транспорт | Торговля и общественное<br>питание | Материально-техническое<br>снабжение и сбыт | Информационно-<br>вычислительное обслужи-<br>вание | Операции с недвижимым<br>имуществом | Коммерческая деятель-<br>ность по обеспечению<br>функционирования рынка |
|          | Ι        | 7602,1         | 653,3              | 37,8             | 652,4            | 1058,3    | 1121,3                             | 65,9                                        | 10,1                                               | 120,5                               | 60,9                                                                    |
| 2003     | II       | 8016,4         | 1127,3             | 50,8             | 1174,2           | 1118,7    | 1440,8                             | 92,0                                        | 13,1                                               | 145,6                               | 101,5                                                                   |
|          | III      | 8777,9         | 4553,3             | 83,6             | 1374,1           | 1315,2    | 1498,2                             | 96,4                                        | 14,9                                               | 152,4                               | 96,3                                                                    |
|          | IV       | 9598,7         | 1591,9             | 84,1             | 1515,3           | 1356,4    | 1741,8                             | 76,1                                        | 20,0                                               | 162,1                               | 96,6                                                                    |
|          | I        | 10/9/,9        | 1031,2             | 50,6             | 9/2,8            | 1443,5    | 1541,2                             | 64,2                                        | 16,5                                               | 172,6                               | 76,8                                                                    |
| 2004     | Ш        | 11970,4        | 1630,0             | 71,0             | 1850,2           | 1719,7    | 1853,7                             | 88,1                                        | 20,9                                               | 209,8                               | 117,3                                                                   |
|          | III      | 13014,2        | 5972,3             | 104,2            | 1953,8           | 1881,2    | 1983,2                             | 94,2                                        | 21,6                                               | 211,8                               | 115,8                                                                   |
|          | IV       | 13523,8        | 2105,1             | 95,0             | 2149,2           | 1731,0    | 2327,9                             | 75,8                                        | 28,7                                               | 219,2                               | 121,9                                                                   |
|          | I        | 14340,7        | 1305,8             | 66,6             | 1416,5           | 1749,0    | 1955,4                             | 65,4                                        | 20,3                                               | 231,8                               | 132,3                                                                   |
| 2005     | Ш        | 15212,8        | 2183,6             | 90,6             | 2510,6           | 2112,9    | 2285,4                             | 102,7                                       | 24,9                                               | 266,9                               | 154,9                                                                   |
|          | III      | 16458,3        | 69/1,9             | 13/,1            | 2/11,8           | 2150,6    | 2539,4                             | 107,3                                       | 26,0                                               | 267,9                               | 151,1                                                                   |
|          | 11       | 1/2/0,0        | 2629,2             | 100,0            | 2954,5           | 2181,8    | 28/3,4                             | 93,8                                        | 34,4                                               | 276,1                               | 156,2                                                                   |
|          | 1        | 10022.2        | 1041,9             | 80,1             | 2008,7           | 2025,9    | 2000,9                             | 8/,1                                        | 20,9                                               | 284,7                               | 200,7                                                                   |
| 2006     | ш        | 19033,3        | 2001,1             | 103,1            | 34/1,0           | 2441,8    | 3028,7                             | 102,3                                       | 25,6                                               | 315,7                               | 236,8                                                                   |
|          | III      | 20490,8        | 8087,9             | 1/2,5            | 3059,0           | 2606,2    | 3228,4                             | 128,3                                       | 26,7                                               | 31/,4                               | 255,4                                                                   |
|          | 1 V<br>T | 19905,5        | 2080.4             | 103,0            | 4232,1           | 2327,2    | 3724,9                             | 04.2                                        | 20.0                                               | 3/8,8                               | 205.9                                                                   |
|          | П        | 21005,5        | 2089,4             | 92,4             | 2629,5           | 2447,2    | 3360,5                             | 94,2                                        | 29,0                                               | 400.0                               | 400.2                                                                   |
| 2007     | ш        | 23103,7        | 0212.2             | 115,4            | 4330,2           | 2122.8    | 4112.2                             | 92,0                                        | 27.4                                               | 286.1                               | 490,2                                                                   |
|          | III      | 24779,3        | 9512,2<br>2817.2   | 1/9,1            | 4700,3<br>5474.0 | 3123,0    | 4112,2                             | 114,0                                       | 37,4<br>48.0                                       | 380,1<br>442.0                      | 478,0<br>507.0                                                          |
|          | IV       | 2/24/,0        | 2727 7             | 180,0<br>04 7    | 3474,9           | 2020.8    | 4910,3                             | 07.0                                        | 30.8                                               | 442,0                               | 382.2                                                                   |
|          | П        | 34677.5        | <u>1308</u> A      | 139.0            | 6451.1           | 3264.4    | 5150.6                             | 121.0                                       | 19.3                                               | 553.1                               | 388.6                                                                   |
| 2008     | ш        | 35831.5        | 13/20.1            | 253.2            | 6037.2           | 3078.0    | 6235.3                             | 150.0                                       | 56.0                                               | 660.0                               | 526.8                                                                   |
|          | IV       | 29489 3        | 4920.0             | 214 9            | 8121 7           | 4280 1    | 6499 /                             | 137.6                                       | 80.6                                               | 676.6                               | 413.5                                                                   |
| <u> </u> | T        | 287214         | 3375.0             | 111 9            | 5780 5           | 2994 1    | 5337.4                             | 108.4                                       | 46.8                                               | 664.6                               | 442.2                                                                   |
|          | П        | 30568.3        | 5171 2             | 131.4            | 8017 2           | 3224.0    | 5473.6                             | 151.8                                       | 59.9                                               | 724 7                               | 517.1                                                                   |
| 2009     | m        | 31790.6        | 13926.9            | 240.7            | 8462.6           | 4255.3    | 6210.2                             | 119.3                                       | 73.1                                               | 807.8                               | 707.2                                                                   |
|          | IV       | 32270.2        | 4408.1             | 212.1            | 8851.8           | 4510.1    | 6417.0                             | 131.1                                       | 95.2                                               | 876.8                               | 512.6                                                                   |

## Таблица 4 – Строительство в Республике Беларусь

| Год  | Инвестиции в основной капитал, | Ввод в действие общей площади    |  |  |
|------|--------------------------------|----------------------------------|--|--|
|      | млрд руб.                      | жилых домов, тыс. м <sup>2</sup> |  |  |
| 2000 | 1809,0                         | 3528,5                           |  |  |
| 2001 | 3049,3                         | 3008,9                           |  |  |
| 2002 | 4484,6                         | 2810,5                           |  |  |
| 2003 | 7131,2                         | 3019,2                           |  |  |

| Год  | Инвестиции в основной капитал, | Ввод в действие общей площади    |  |  |
|------|--------------------------------|----------------------------------|--|--|
|      | млрд руб.                      | жилых домов, тыс. м <sup>2</sup> |  |  |
| 2004 | 10783,4                        | 3501,5                           |  |  |
| 2005 | 15095,8                        | 3785,5                           |  |  |
| 2006 | 20374,1                        | 4087,5                           |  |  |
| 2007 | 26053,3                        | 4660,7                           |  |  |
| 2008 | 37202,3                        | 5092,1                           |  |  |
| 2009 | 43377,6                        | 5717,0                           |  |  |
| 2010 | 54217,6                        | 6700,1                           |  |  |

#### Окончание таблицы 4

Таблица 5 - Основные показатели розничной торговли в Республике Беларусь

| Год  | Число объектов розничной торговой | Розничный товарооборот в фактически |
|------|-----------------------------------|-------------------------------------|
|      | сети (на конец года), тыс.        | действовавших ценах, млрд руб.      |
| 2000 | 30,8                              | 4197                                |
| 2001 | 29,7                              | 8171                                |
| 2002 | 29,6                              | 11910                               |
| 2003 | 31,1                              | 15170                               |
| 2004 | 32,8                              | 19452                               |
| 2005 | 34,2                              | 25230                               |
| 2006 | 35.4                              | 31062                               |
| 2007 | 36,1                              | 38168                               |
| 2008 | 41,0                              | 50651                               |
| 2009 | 43,4                              | 54736                               |

41 Сохраните изменения в lab9 и завершите работу с MS Excel.

#### Контрольные вопросы

- 1 Прогноз. Прогнозирование.
- 2 Понятие об интерполяции, экстраполяции, аппроксимации.
- 3 Определение регрессии. Задачи регрессионного анализа.

4 Какие статистические функции *MS Excel* используют для регрессионного анализа и прогнозирования?

5 Функции для построения линейного и экспоненциального приближения: формат, аргументы, результат. Технология применения.

6 Чем отличаются функции прогнозирования в MS Excel?

7 Инструмент Регрессия надстройки Пакет анализа.

8 Инструмент Скользящее среднее надстройки Пакет анализа.

- 9 Инструмент Экспоненциальное сглаживание надстройки Пакет анализа.
- 10 Понятие о трендовом анализе.
- 11 На какую диаграмму в MS Excel можно добавить линию тренда?
- 12 Как добавить линию тренда на диаграмму?
- 13 Типы линий тренда.
- 14 Достоверность аппроксимации.
- 15 Форматирование линии тренда.

## 4 ИСПОЛЬЗОВАНИЕ СЦЕНАРИЕВ И ТАБЛИЦ ПОДСТАНОВОК

#### 4.1 Сведения из теории

Сценарий – это инструмент MS Excel, позволяющий сохранять входные данные, алгоритм их обработки и результаты, и отображающий отчет выбранного типа по этим данным.

Технология применения

1 Ввести исходные данные, включая формулы для расчётов.

2 Выполнить команду Сервис / Сценарии... В окне Диспетчер сценариев щелкнуть на кнопке Добавить...

3 В окне **Изменение сценария** заполнить поля, указав название сценария, диапазон изменяемых ячеек, и нажать **ОК**.

4 В окне Значения ячеек сценария указать исходные данные.

5 Нажать **ОК** для возвращения в окно **Диспетчер сценариев** или щелкнуть **Добавить** для повторения п. 3–4, чтобы создать еще один сценарий.

6 В окне Диспетчер сценариев выбрать один из вариантов действия:

• Вывести – просмотр результата;

• Закрыть – выход;

• Добавить – возвращение в окно Добавление сценария;

• Удалить – удаление выделенного сценария;

• Изменить – отображение окна Изменение сценария;

• Объединить – отображение окна Объединение сценариев;

• Отчет – отображение окна Отчет по сценарию, где выбирается тип отчета: структура или сводная таблица.

Вызвать созданный ранее сценарий можно Сервис / Сценарии...

Таблица подстановки – это инструмент, возвращающий результаты расчетов по формулам в виде таблицы на основе различных значений исходных данных. В *MS Excel* предусмотрено два вида таблиц подстановок со сходной технологией применения: одномерные (*с одним входом*) и двумерные (*с двумя входами*).

Технология применения одномерной таблицы

1 Ввести исходные данные, которые будут аргументами функции, в строку (столбец), оставив первую ячейку пустой.

2 Ниже и левее (для строки) или выше и правее (для столбца) ввести расчётную формулу, указав в качестве аргумента *фиктивную ячейку* (ячейку, которая была оставлена пустой). 3 Выделить прямоугольный диапазон ячеек, охватив фиктивную ячейку, ряд исходных данных и предполагаемый диапазон подстановки.

4 Выполнить Данные / Таблица подстановки...

5 Указать в поле **Подставлять значения по столбцам в:** фиктивную ячейку, если исходные данные вводились в строку. Если исходные данные вводились в столбец, то ссылку на фиктивную ячейку надо поместить в поле **Подставлять значения по строкам в:**.

6 Нажать ОК.

Технология применения двумерной таблицы

1 Ввести исходные данные для одного аргумента в строку, а для другого – в столбец, оставив первую ячейку пустой.

2 В первую пустую ячейку ввести расчётную формулу. В качестве подставляемых аргументов использовать фиктивные ячейки, расположенные вне диапазона будущей таблицы подстановки.

3 Выделить прямоугольный диапазон ячеек, охватив фиктивную ячейку, ряды исходных данных и предполагаемый диапазон подстановки.

4 Выполнить Данные / Таблица подстановки...

5 В поле Подставлять значения по столбцам в: указать фиктивную ячейку (уже использованную в формуле) для аргументов, заданных в строку, а в поле Подставлять значения по строкам в: указать фиктивную ячейку для аргументов, заданных в столбец.

6 Нажать ОК.

#### 4.2 Порядок выполнения работы

1 Загрузите *MS Excel*.

2 Сохраните книгу с именем lab10.

3 Подготовьте для работы листы книги:

\**Сценарии /** Задание / Одномерные таблицы / Двумерные таблицы /

4 Перейдите на лист Сценарии и выполните.

**Пример 11.** Создать сценарий для расчета амортизации актива за первый период линейным методом, методом суммы (годовых) чисел и методом уменьшения остатка. Выполнить расчеты с помощью этого сценария для актива, начальная стоимость которого составляет 10000 \$, остаточная стоимость – 500 \$, а время эксплуатации – 5 лет.

Решение

Введем исходные данные:

|   | A                    | В      |
|---|----------------------|--------|
| 1 | Начальная стоимость  | \$1,00 |
| 2 | Остаточная стоимость | \$1,00 |
| 3 | Время эксплуатации   | 1      |

| 4 | Амортизация за один период: |
|---|-----------------------------|
| 5 | линейный метод              |
| 6 | метод суммы (годовых) чисел |
| 7 | метод уменьшения остатка    |

В ячейки В5-В7 введем соответственно формулы:

=АПЛ(\$B\$1;\$B\$2;\$B\$3) =ACЧ(\$B\$1;\$B\$2;\$B\$3;1)

=ДДОБ(\$B\$1;\$B\$2;\$B\$1;1)

| Изменение сценария         |  | ? × |
|----------------------------|--|-----|
| <u>Н</u> азвание сценария: |  |     |
| Амортизация                |  |     |
| Изменяемые <u>я</u> чейки: |  |     |
| \$B\$1:\$B\$3              |  |     |

В окне Значения ячеек сценария укажем исходные данные:

| Значения   | ? ×                                |                  |
|------------|------------------------------------|------------------|
| Введите    | значения каждой изменяемой ячейки. | ОК               |
| <u>1</u> : | \$B\$1 10000                       | Отмена           |
| <u>2</u> : | \$B\$2 500                         |                  |
| <u>3</u> : | \$B\$3 5                           | <u>Доб</u> авить |

Нажмем ОК для возвращения в окно Диспетчер сценариев.

Создадим **Отчет по сценарию**, выбрав **тип отчета** – *структура* (Ячейки результата: B5; B6; B7). Окончательно получим:

| 1 2 |    | A | B C           | D                 | E           |
|-----|----|---|---------------|-------------------|-------------|
|     | 1  |   |               |                   |             |
|     | 2  |   | Структура сце | нария             |             |
| +   | 3  |   |               | Текущие значения: | Амортизация |
|     | 5  |   | Изменяемые:   |                   |             |
| ·   | 6  |   | \$B\$1        | \$1,00            | \$10 000,00 |
| ·   | 7  |   | \$B\$2        | \$1,00            | \$500,00    |
| L·  | 8  |   | \$B\$3        | 1                 | 5           |
|     | 9  |   | Результат:    |                   |             |
| ·   | 10 |   | \$B\$5        | \$0,00            | \$1 900,00  |
| ·   | 11 |   | \$B\$6        | \$0,00            | \$3 166,67  |
| L·  | 12 |   | \$B\$7        | \$0,00            | \$2,00      |

Задание 15. Применить сценарий Амортизация для актива, начальная стоимость которого составляет 20000 \$, остаточная стоимость – 1000 \$, время эксплуатации – 10 лет.

## 5 На листе **Задание** книги **lab12** выполните задание 16.

Задание 16. Создать сценарий для финансовых и экономических расчетов согласно вариантам таблицы 6. Применить сценарий для различных исходных данных. Результаты представить в виде структурного отчета.

Таблица 6 – Использование сценариев для выполнения расчетов в MS Excel

| Вариант | Сценарий                                                                 |
|---------|--------------------------------------------------------------------------|
| 1       | Расчет будущей стоимости инвестиции на основе процентной ставки, обще-   |
| 1       | го количества периодов выплат и неизменных периодических платежей        |
| 2       | Расчет приведенной стоимости инвестиции на основе процентной ставки,     |
| 2       | количества периодов выплат и неизменных периодических платежей           |
|         | Расчет процентной ставки по аннуитету за один период на основе количе-   |
| 3       | ства периодов выплат, неизменных периодических платежей и приведенной    |
|         | стоимости инвестиции                                                     |
| 4       | Расчет суммы периодического платежа для аннуитета на основе процентной   |
| 4       | ставки, количества периодов выплат и приведенной стоимости инвестиции    |
| 5       | Расчет конверсии Евро/Доллар, Доллар/Евро, курсы конверсии – 1,35 и 0,75 |
| 6       | Расчет процента выполнения плана на основе данных планируемого выпус-    |
| 0       | ка продукции и фактического выпуска продукции                            |
| 7       | Расчет стоимости покупки на основе цены и количества единиц товара       |
| 8       | Расчет внутренней ставки доходности для потока денежных средств, посту-  |
| 0       | пающих через равные промежутки времени                                   |
| 0       | Расчет внутренней ставки доходности для потока денежных средств, выпла-  |
| ,       | чиваемых через равные промежутки времени                                 |
|         | Расчет общего количества периодов выплаты для инвестиции на основе       |
| 10      | процентной ставки, неизменных периодических платежей и приведенной       |
|         | стоимости инвестиции                                                     |
| 11      | Расчет амортизации актива для любого выбранного периода с использова-    |
| 11      | нием метода уменьшения остатка                                           |
| 12      | Расчет амортизации актива для заданного периода с использованием метода  |
| 12      | фиксированного уменьшения остатка                                        |

6 Перейдите на лист Одномерные таблицы и выполните.

**Пример 12.** Рассчитать годовую процентную ставку по кредиту в 10000 \$, взятому на 5–10 лет, если ежемесячные выплаты составляют 200 \$.

Решение

Укажем в первой строке листа количество лет выплат по кредиту:

|   | A | В | С | D | E | F | G  |
|---|---|---|---|---|---|---|----|
| 1 |   | 5 | 6 | 7 | 8 | 9 | 10 |

В ячейку А2 вставим функцию СТАВКА ( ) . Заполним окно функции:

| Knep 5A5 | 1*12 | = 0     |
|----------|------|---------|
| Плт -200 |      | = -200  |
| Пс 1000  | 00 🛃 | = 10000 |

## Нажмем ОК. Получим

|   | A2      | • | ✓ fx =CTABKA(\$A\$1*12;-200;10000) |   |   |   |   |    |  |
|---|---------|---|------------------------------------|---|---|---|---|----|--|
|   | A       |   | В                                  | С | D | E | F | G  |  |
| 1 |         |   | 5                                  | 6 | 7 | 8 | 9 | 10 |  |
| 2 | #ЧИСЛО! | ٠ |                                    |   |   |   |   |    |  |

Ошибка в ячейке A2 связана с тем, что в формуле имеется ссылка на фиктивную ячейку.

Выделим диапазон А1: G2 и выполним: Данные / Таблица подстановки...

В поле **Подставлять значения по столбцам в:** укажем ссылку на фиктивную ячейку \$А\$1. После щелчка на кнопке **ОК** получим результат, отражающий ежемесячную процентную ставку по кредиту, взятому на 5, 6, ..., 10 лет:

|   | A       | В        | С        | D        | E        | F        | G        |
|---|---------|----------|----------|----------|----------|----------|----------|
| 1 |         | 5        | 6        | 7        | 8        | 9        | 10       |
| 2 | #ЧИСЛО! | 0,006183 | 0,010716 | 0,013535 | 0,015379 | 0,016632 | 0,017508 |

Чтобы узнать годовую процентную ставку, выражение в ячейке A2 следует умножить на 12. Кроме того, во второй строке следует установить процентный формат данных. Окончательно получим:

|   | A       | В     | С      | D      | E      | F      | G      |
|---|---------|-------|--------|--------|--------|--------|--------|
| 1 |         | 5     | 6      | 7      | 8      | 9      | 10     |
| 2 | #ЧИСЛО! | 7,42% | 12,86% | 16,24% | 18,46% | 19,96% | 21,01% |

7 На листе Одномерные таблицы выполните задание 17.

Задание 17. Получить одномерную таблицу подстановки для указанной финансовой функции при различных значениях исходных данных согласно вариантам таблицы 7. Выполнить форматирование ячеек данных в зависимости от поставленной задачи (денежный и процентный форматы).

Таблица 7 – Одномерные таблицы подстановки

| Вариант | Функция  | Данные                                                          |
|---------|----------|-----------------------------------------------------------------|
| 1       | CTABKA() | Сумма периодического платежа от 100 до 500 \$ по кредиту в      |
|         |          | размере 10000 \$ сроком на 5 лет                                |
| 2       | BC()     | Годовая процентная ставка 5, 6,, 10 % для инвестиции в 20000 \$ |
|         |          | сроком на 3 года (периодические выплаты не производятся)        |
| 3       | CTABKA() | Приведенная стоимость инвестиции от 50000 до 100000 \$ сро-     |
|         |          | ком на 10 лет при ежемесячных выплатах 800 \$                   |
| 4       | BC()     | Инвестиция в размере 10000 \$ сроком на 5, 6,, 10 лет, при про- |
|         |          | центной ставке 15 % (периодические выплаты не производятся)     |
| 5       | KNEP()   | Сумма периодического платежа от 300 до 800 \$ при годовой       |
|         |          | процентной ставке 12 % для кредита в размере 15000 \$           |
| 6       | KNEP()   | Годовая процентная ставка 10, 11,, 15 % для инвестиции,         |
|         |          | приведенная стоимость которой составляет 10000 \$, а периоди-   |
|         |          | ческие выплаты составляют 300 \$                                |

Окончание таблицы 7

| Вариант | Функция | Данные                                                          |
|---------|---------|-----------------------------------------------------------------|
| 7       | KNEP()  | Годовая процентная ставка 15, 16,, 20 % для инвестиции в        |
|         |         | 30000 \$, будущая стоимость которой составляет 50000 \$ (перио- |
|         |         | дические выплаты не производятся)                               |
| 8       | ПЛТ()   | Годовая процентная ставка 7, 8,, 12 % для инвестиции сроком     |
|         |         | на 5 лет, приведенная стоимость которой составляет 150000 \$    |
| 9       | ПЛТ()   | Кредит в размере 15000 \$ сроком на 1, 2,, 5 лет, годовая про-  |
|         |         | центная ставка составляет 15 %                                  |
| 10      | BC()    | Сумма ежемесячного платежа от 100 до 500 \$ при годовой про-    |
|         |         | центной ставке 10 % для кредита в 10000 \$ сроком на 4 года     |
| 11      | ПС()    | Годовая процентная ставка 5, 6,, 10 % для инвестиции, буду-     |
|         |         | щая стоимость которой 50000 \$, сроком на 7 лет (периодические  |
|         |         | выплаты не производятся)                                        |
| 12      | ПС()    | Количество периодов для инвестиции, будущая стоимость кото-     |
|         |         | рой 10000 \$, сроком на 5, 6,, 10 лет при процентной ставке     |
|         |         | 15 % (периодические выплаты не производятся)                    |

8 Перейдите на лист Двумерные таблицы и выполните.

**Пример 13.** Рассчитать годовую процентную ставку по кредиту в 10000 \$, взятому на 5–10 лет, при ежемесячных выплатах 100, 150, ..., 300 \$.

Решение

Укажем в диапазоне B1:G1 первой строки листа количество лет выплат по кредиту (от 5 до 10), а в диапазоне A2:A6 первого столбца – значения ежемесячных выплат (от –100 до –300 \$).

В ячейку А1 введем функцию СТАВКА ():

=CTABKA(\$H\$1\*12;\$H\$2;10000)\*12,

используя в качестве количества периодов (кпер) ссылку на фиктивную ячейку \$H\$1, умноженную на 12, а в качестве значений ежемесячных платежей (плт) – ссылку на фиктивную ячейку \$H\$2.

Выделим ячейки A1: G6 и выполним: Данные / Таблица подстановки....

В поле Подставлять значения по столбцам в: укажем ссылку на фиктивную ячейку \$H\$1, а в поле Подставлять значения по строкам в: укажем ссылку на фиктивную ячейку \$H\$2.

После щелчка на кнопке **ОК** получим результат, отражающий ежемесячную процентную ставку по кредиту, взятому на 5, 6, ..., 10 лет при ежемесячных выплатах от 100 до 300 \$. После форматирования данных получим:

|   | A         | В    | С    | D   | E   | F   | G   |  |
|---|-----------|------|------|-----|-----|-----|-----|--|
| 1 | #ЧИСЛО!   | 5    | 6    | 7   | 8   | 9   | 10  |  |
| 2 | -\$100,00 | -19% | -10% | -5% | -1% | 2%  | 4%  |  |
| 3 | -\$150,00 | -4%  | 3%   | 7%  | 10% | 12% | 13% |  |
| 4 | -\$200,00 | 7%   | 13%  | 16% | 18% | 20% | 21% |  |
| 5 | -\$250,00 | 17%  | 22%  | 25% | 26% | 27% | 28% |  |
| 6 | -\$300,00 | 26%  | 30%  | 32% | 33% | 34% | 35% |  |

#### 9 На листе Двумерные таблицы выполните задание 18.

*Задание 18.* Получить двумерную таблицу подстановки для указанной финансовой функции при различных значениях исходных данных согласно вариантам таблицы 8. Выполнить форматирование ячеек данных.

*Таблица* 8 – Двумерные таблицы подстановки

| Вариант | Функция  | Данные                                                         |
|---------|----------|----------------------------------------------------------------|
| 1       | CTABKA() | Приведенная стоимость инвестиции от 50000 до 100000 \$ сро-    |
|         |          | ком на 10 лет при ежемесячных выплатах от 500 до 1000 \$       |
| 2       | ПС()     | Годовая процентная ставка 5, 6,, 10 % для инвестиции, буду-    |
|         |          | щая стоимость которой от 20000 до 70000 \$, сроком на 5 лет    |
|         |          | (периодические выплаты не производятся)                        |
| 3       | CTABKA() | Сумма периодического платежа от 100 до 500 \$ по кредиту в     |
|         |          | размере 10000 \$ сроком от 2 до 5 лет                          |
| 4       | ПС()     | Будущая стоимость инвестиции составляет 10000 \$ сроком на 5,  |
|         |          | 6,, 10 лет при процентной ставке от 15 до 20 % (периодиче-     |
|         |          | ские выплаты не производятся)                                  |
| 5       | БС()     | Годовая процентная ставка 5, 6,, 10 % для инвестиции сроком    |
|         |          | на 4 года, приведенная стоимость которой составляет от 10000   |
|         |          | до 50000 \$ (периодические выплаты не производятся)            |
| 6       | ПС()     | Сумма ежемесячного платежа от 100 до 500 \$ при годовой про-   |
|         |          | центной ставке от 10 до 15 % для кредита сроком на 5 лет       |
| 7       | БС()     | Инвестиции в размере от 5000 до 15000 \$ сроком на 5, 6,, 10   |
|         |          | лет, при процентной ставке 15 % (без периодических выплат)     |
| 8       | KNEP()   | Годовая процентная ставка 15, 16,, 20 % для инвестиции в       |
|         |          | размере 5000 \$, будущая стоимость которой составляет от 10000 |
|         |          | до 50000 \$ (периодические выплаты не производятся)            |
| 9       | KNEP()   | Годовая процентная ставка 10, 11,, 15 % для инвестиции,        |
|         |          | приведенная стоимость которой 10000 \$, периодические выпла-   |
|         |          | ты составляют от 100 до 500 \$, будущая стоимость 20000 \$     |
| 10      | KNEP()   | Сумма периодического платежа от 300 до 800 \$ при годовой      |
|         |          | процентной ставке 12 % для кредита в размере 10000-20000 \$    |
| 11      | ПЛТ()    | Годовая процентная ставка 7, 8,, 12 % для инвестиции сроком    |
|         |          | от 3 до 5 лет, приведенная стоимость которой 150000 \$         |
| 12      | ПЛТ()    | Кредит в размере от 10000 до 20000 \$ сроком на 1, 2,,5 лет,   |
|         |          | годовая процентная ставка составляет 15 %                      |

10 Сохраните изменения в lab10 и завершите работу с MS Excel.

#### Контрольные вопросы

- 1 Для чего предназначен инструмент Сценарии?
- 2 Создание и добавление сценария. Состав окна Диспетчер сценариев.
- 3 Типы отчетов по сценарию.
- 4 Повторное использование сценария.
- 5 Для чего предназначен инструмент Таблица подстановки?
- 6 Виды таблиц подстановок.
- 7 Технология применения одномерной таблицы подстановки.
- 8 Технология применения двумерной таблицы подстановки.

## 5 MS EXCEL. ПОДБОР ПАРАМЕТРА

#### 5.1 Сведения из теории

Инструмент **Подбор параметра** выполняет поиск значения в *независимой* ячейке при определенном значении *зависимой* ячейки.

**Подбор параметра** применяется, если известен желаемый результат одиночной формулы (*целевой функции*), но неизвестны значения, которые надо ввести для получения этого результата.

Технология применения

1 Выбрать независимую ячейку и ввести туда число.

2 В другую ячейку ввести функцию, содержащую ссылки на независимую ячейку.

3 Вызвать диалоговое окно инструмента: Сервис / Подбор параметра.

4 Заполнить окно данными и нажать ОК.

При этом *результат* поиска (подбираемое значение) поместится в *независимую ячейку*, а данные о процессе и результате поиска отобразятся в информационном окне.

#### 5.2 Порядок выполнения работы

1 Загрузите *MS Excel*.

2 Сохраните книгу в личной папке с именем lab11.

3 Переименуйте листы:

Пример 1 / Задание 1 / Пример 2 / Задание 2 /

4 Перейдите на лист Пример 1 и выполните.

**Пример 14.** Найти корень уравнения  $x^3 + 2\cos x = 3$ .

Решение

Преобразуем уравнение к виду f(x) = 0:  $x^3 + 2\cos x - 3 = 0$ .

Введем пояснения: в ячейке A1 напечатаем «Корень», в ячейке B1 – «Уравнение».

Пусть А2 – независимая ячейка. Введем туда число, например, 1.

В ячейке В2 напечатаем формулу левой части уравнения. Ввод формулы начнем со знака = . Далее введем

#### и нажмем клавишу Enter:

| B2 |        |             |   | S(A2)-3 |
|----|--------|-------------|---|---------|
|    | A      | В           | С | D       |
| 1  | Корень | Уравнение   |   |         |
| 2  | 1      | -1,45969769 |   |         |
| 2  |        |             |   |         |

Выполним Сервис / Подбор параметра и заполним окно:

| Подбор параметра ? ×<br>Установить в дчейке: В2 | Целевая функция (левая<br>часть уравнения) |
|-------------------------------------------------|--------------------------------------------|
|                                                 | Известное значение правой части уравнения  |
|                                                 | Подбираемое значение корня уравнения       |

Нажмем ОК:

| Результат подбора па                        | <u>? ×</u>   |        |
|---------------------------------------------|--------------|--------|
| Подбор параметра для яч<br>Решение найдено. | ОК           |        |
| Подбираемое значение:                       | 0            | Отмена |
| Текущее значение:                           | -0,000468331 | Шаг    |

Решение найдено, и находится в ячейке А2:

| B2 |          | ▼ f <sub>x</sub> | =A2^3+COS(A2)-3 |   |
|----|----------|------------------|-----------------|---|
|    | A        | В                | С               | D |
| 1  | Корень   | Уравнение        |                 |   |
| 2  | 1,417231 | -0,00046833      |                 |   |
| 2  |          |                  |                 |   |

Ответ: корень уравнения равен 1,417231.

Примечания

1 Если "Решение не найдено", то в независимую ячейку вводят другое число и снова применяют **Подбор параметра**.

2 Для поиска других корней уравнения целевую функцию изменяют так:

=f(A1)/(A1-x1),

где A1 – независимая ячейка; x1 – числовое значение найденного ранее корня или ссылка на него, и применяют инструмент **Подбор параметра** для другого начального приближения.

**Повторение.** Задать  $x \in [0;3]$  с шагом  $\Delta x = 0,2$ . Построить для этих значений x график функции  $f(x) = x^3 + 2\cos x - 3$  и выяснить, имеет ли уравнение  $x^3 + 2\cos x = 3$  другие корни.

5 Перейдите на лист Задание 1 и выполните задание 19.

Задание 19. Решить уравнение (таблица 9) с помощью инструмента Подбор параметра. Построить график функции, описывающей уравнение.

| 100лици > 5 | uonaga > • • pabletina          |         |                               |  |  |  |  |
|-------------|---------------------------------|---------|-------------------------------|--|--|--|--|
| Вариант     | Уравнение                       | Вариант | Уравнение                     |  |  |  |  |
| 1           | $15\sin x - x^2 = 2$            | 7       | $x^5 - \ln(x+10) = 7$         |  |  |  |  |
| 2           | $\sqrt{x+5} + 2x^3 = 9$         | 8       | $x^2 - e^x + 10 = 0$          |  |  |  |  |
| 3           | $ 3-x -x^3=8$                   | 9       | $2x^2 - \sqrt{x+12} = 5$      |  |  |  |  |
| 4           | $e^{-2x} + x^2 = 10$            | 10      | $5\cos 2x - x^7 + 7 = 0$      |  |  |  |  |
| 5           | $\sqrt[3]{x-3} + \cos(x+3) = 0$ | 11      | $\ln(x+17) - \sqrt[3]{x} = 2$ |  |  |  |  |
| 6           | $2\sin^2 x - 5x = 4$            | 12      | $x^3 -  5x  = 6$              |  |  |  |  |

6 Перейдите на лист **Пример 2** и выполните.

**Пример 15.** Найти значение ежемесячного платежа для погашения трехгодичного займа в 10000 \$ при постоянной процентной ставке 7 % годовых.

Решение

Используем функцию СТАВКА ().

Подготовим данные для выполнения расчетов, исходя из предположения, что значение ежемесячного платежа составляет 500 \$ (далее с помощью инструмента **Подбор параметра** уточним это значение):

|   | A                  | В           |  |
|---|--------------------|-------------|--|
| 1 | Сумма займа        | \$10 000,00 |  |
| 2 | Процентная ставка  |             |  |
|   | Число периодов     |             |  |
| 3 | выплат по займу    | 3           |  |
| 4 | Ежемесячный платеж | -\$500,00   |  |

В ячейку В2 вставим финансовую функцию СТАВКА () и заполним её диалоговое окно

| Кпер | \$B\$3*12 | <b>1</b> = 36   |
|------|-----------|-----------------|
| Плт  | \$B\$4    | <b>1</b> = -500 |
| Пс   | \$B\$1    | <b>1</b> 0000 = |

Перейдем в строку формул и выполним умножение на 12, чтобы получить значение годовой процентной ставки. Формула примет вид:

Нажмем **Enter**. Оказалось, что при ежемесячном платеже в 500 \$ годовая процентная ставка составляет 43,21 %.

|   | B2         | <b>▼</b> fx | =CTABKA(\$  | 68\$3*12;\$B | \$4;\$B\$1)*1: |
|---|------------|-------------|-------------|--------------|----------------|
|   |            | A           | В           | С            | D              |
| 1 | Сумма зай  | ма          | \$10 000,00 |              |                |
| 2 | Процентна  | я ставка    | 43,21%      |              |                |
|   | Число пері | иодов       |             |              |                |
| 3 | выплат по  | займу       | 3           |              |                |
| 4 | Ежемесяч   | ный платеж  | -\$500,00   |              |                |

Применим **Подбор параметра** для целевой функции СТАВКА (...) \*12, подбирая размер ежемесячного платежа: установить в ячейке B2 значение 7 %, изменяя значения ячейки \$B\$4. В результате получим:

|   | B2 🔹              | <i>f</i> ∗ =CTABKA | =CTABKA(\$B\$3*12;\$B\$4;\$B\$1)*12 |                             |              |   |     |     |
|---|-------------------|--------------------|-------------------------------------|-----------------------------|--------------|---|-----|-----|
|   | A                 | В                  | С                                   | D                           | E            | F | G   | Н   |
| 1 | Сумма займа       | \$10 000,0         | Результа                            | т по пбора                  | параметра    |   |     | 2 X |
| 2 | Процентная ставка | 7,039              | 6                                   | гезультат подобра параметра |              |   |     |     |
|   | Число периодов    |                    | Подбор па                           | араметра для                | і ячейки B2. |   | 0   | к   |
| 3 | выплат по займу   |                    | 3 Решение н                         | Решение не найдено.         |              |   |     |     |
| 4 | Ежемесячный плате | еж -\$308,9        | 1 Полбирае                          | мое значение                | e 0.07       |   | Отм | ена |
| 5 |                   |                    | Талина                              |                             | 7 0 20/      |   |     | . I |
| 6 |                   |                    | текущее                             | значение:                   | 7,03%        |   |     |     |
| 7 |                   |                    |                                     |                             |              |   | Паз | /38 |
| 8 |                   |                    |                                     |                             |              |   |     |     |

Значит, при постоянной процентной ставке 7 % годовых для погашения трехгодичного займа в 10000 \$ ежемесячный платеж приблизительно составит 310 \$.

Ответ: 310 \$.

7 Перейдите на лист **Задание 2** и выполните задание 20 согласно вариантам таблицы 10.

*Задание 20.* Используя инструмент **Подбор параметра**, решить задачу на вычисление экономических параметров (таблица 10).

Таблица 10 – Применение инструмента Подбор параметра

| Вариант | Задача                                                                                                    |
|---------|----------------------------------------------------------------------------------------------------|
| 1       | Предприниматель взял кредит на развитие производства под 9 % годовых и желает его погасить за пять лет. Какую сумму ему придется выплачивать ежемесячно, если размер кредита составляет 15000 \$? Использовать функцию ПС () |
| 2       | Предприниматель взял на ремонт оборудования кредит под 10 % годовых и желает его погасить за четыре года. Определить размер кредита, если ежемесячные платежи составляли 431 \$. Использовать функцию ПЛТ ()                 |

Окончание таблицы 10

| Вариант  | Задача                                                                   |
|----------|--------------------------------------------------------------------------|
|          | Определить годовую процентную ставку, если сумма вклада в 4000 \$        |
| 3        | увеличилась до 7000 \$ за 6 годовых периодов. Использовать функцию       |
|          | КПЕР()                                                                   |
|          | Некто имеет вклад при 7% годовых и добавляет по 100 \$ ежемесячно.       |
| 4        | Наити количество периодов ежемесячных платежеи, после которых раз-       |
|          | мер вклада составит 10000 \$. Использовать функцию БС ()                 |
| ~        | Сколько периодов потребуется, чтобы вклад в сумме 5000 \$ под 6 % лик-   |
| 5        | видировался полностью, если снимать в месяц 250 \$? Использовать         |
|          | функцию ПЛГГ ()                                                          |
| <i>(</i> | Определить максимальную сумму, которую можно ежемесячно снимать с        |
| 0        | первоначального вклада 8000 \$ под 9 % годовых, чтооы он ликвидировался  |
|          | через то лет? использовать функцию кпер ()                               |
| 7        | Некто имеет вклад в размере 20000 \$ при 8 % годовых и намерен снимать   |
| 1        | 2005 ежемесячно. Сколько периодов потребуется, чтобы сумма вклада        |
|          | уменьшилась вдвое? Использовать функцию БС ()                            |
| 0        | Вкладчик хочет получать 500 5 ежемесячно при 9 % годовых на протяже-     |
| ð        | нии то лет. Какую первоначальную сумму он должен внести: использо-       |
|          | Некто имеет вклад в сумме при 6% годовых и намерен снимать 200 \$        |
| 9        | ежемесячно. Сколько периолов потребуется для ликвидации вклада если      |
| ,        | первоначальная сумма составляла 10000 \$? Использовать функцию ПС ()     |
|          | Определить годовую процентную ставку при которой сумма вклада в          |
| 10       | 2000 \$ увеличится в лва раза через 5 лет (при ежемесячной капитализации |
| 10       | вклада)? Использовать функцию КПЕР ()                                    |
| 11       | Некто инвестировал в развитие предприятия сумму в размере 4000 \$ под    |
|          | 15 % годовых. Определить количество годовых периодов, после которых      |
|          | он получит 12000 \$. Использовать функцию БС ()                          |
| 12       | Некто сделал вклад в размере 1000 \$ под 8 % годовых и далее делал еже-  |
|          | месячные постоянные вклады. При какой сумме ежемесячного платежа у       |
|          | него на счете через год станет 3000 \$? Использовать функцию БС ()       |

8 Сохраните изменения в lab11 и завершите работу с *MS Excel*.

## Контрольные вопросы

- 1 Для чего предназначен инструмент Подбор параметра?
- 2 В каких случаях используется этот инструмент?
- 3 Технология применения.
- 4 Как вызвать инструмент Подбора параметра?
- 5 Как решить уравнение с помощью Подбора параметра?
- 6 Вычисление экономических параметров.

## ПРИЛОЖЕНИЕ А (справочное)

## ФИНАНСОВЫЕ ФУНКЦИИ MS EXCEL

| MC Encol  |                                                         | Соответствие |
|-----------|---------------------------------------------------------|--------------|
| MS Excei  | Описание (Справка Microsoft Excel)                      | в MS Excel   |
| 2002-2010 |                                                         | 2000         |
| АПЛ       | Возвращает величину амортизации актива за один пери-    | AMP          |
|           | од, рассчитанную линейным методом                       |              |
| АСЧ       | Величина амортизации актива за данный период, рас-      | АМГД         |
|           | считанная методом суммы (годовых) чисел                 |              |
| БС        | Будущая стоимость инвестиции на основе периодиче-       | БЗ           |
|           | ских постоянных (равных по величине сумм) платежей и    |              |
|           | постоянной процентной ставки                            |              |
| ВСД       | Внутренняя ставка доходности для ряда потоков денеж-    | ВНДОХ        |
|           | ных средств, представленных их численными значениями    | · ·          |
| ПЛТ       | Величина суммы периодического платежа для аннуитета     | ППЛАТ        |
|           | на основе постоянства сумм платежей и постоянства       |              |
|           | процентной ставки                                       |              |
| ПРОЦПЛАТ  | Вычисляет проценты, выплачиваемые за определенный       | -            |
|           | инвестиционный период                                   |              |
| ПРПЛТ     | Сумма платежей процентов по инвестиции за данный        | ПЛПРОЦ       |
|           | период на основе постоянства сумм периодических пла-    |              |
|           | тежей и постоянства процентной ставки                   |              |
| ПС        | Приведенная (к текущему моменту) стоимость инвести-     | П3           |
|           | ции, представляющая собой общую сумму, которая на       |              |
|           | настоящий момент равноценна ряду будущих выплат         |              |
| ПУО       | Величина амортизации актива для любого выбранного       | ПДОБ         |
|           | периода, в т. ч. для частичных периодов (метод двойного |              |
|           | уменьшения остатка или иной явно указанный метод)       |              |
| СТАВКА    | Процентная ставка по аннуитету за один период.          | HOPMA        |
|           | СТАВКА вычисляется путем итерации и может давать        |              |
|           | нулевое значение или несколько значений                 |              |
| ФУО       | Величина амортизации актива для заданного периода       | -            |
|           | (метод фиксированного уменьшения остатка)               |              |
| ЧПС       | Величина чистой приведенной стоимости инвестиции,       | НПЗ          |
|           | используя ставку дисконтирования, а также стоимости     |              |
|           | будущих выплат (отрицательные значения) и поступле-     |              |
|           | ний (положительные значения)                            |              |

Учебное издание

## ГОЛДОБИНА Татьяна Александровна

## АНАЛИЗ ДАННЫХ И ФИНАНСОВО-ЭКОНОМИЧЕСКИЕ РАСЧЕТЫ В EXCEL

Практикум по дисциплине «Компьютерные информационные технологии»

> Редактор Т. М. Ризевская Технический редактор В. Н. Кучерова

Подписано в печать 15.08.2011 г. Формат 60×84 ¼<sub>16</sub>. Бумага офсетная. Гарнитура Times. Печать на ризографе. Усл. печ. л. 2,79. Уч.-изд. л. 2,92. Тираж 300 экз. Зак. № . Изд. № 93.

Издатель и полиграфическое исполнение Белорусский государственный университет транспорта: ЛИ № 02330/0552508 от 09.07.2009 г. ЛП № 02330/0494150 от 03.04.2009 г. 246653, г. Гомель, ул. Кирова, 34.